37PFL9732D 42PFL9732D 47PFL9732D

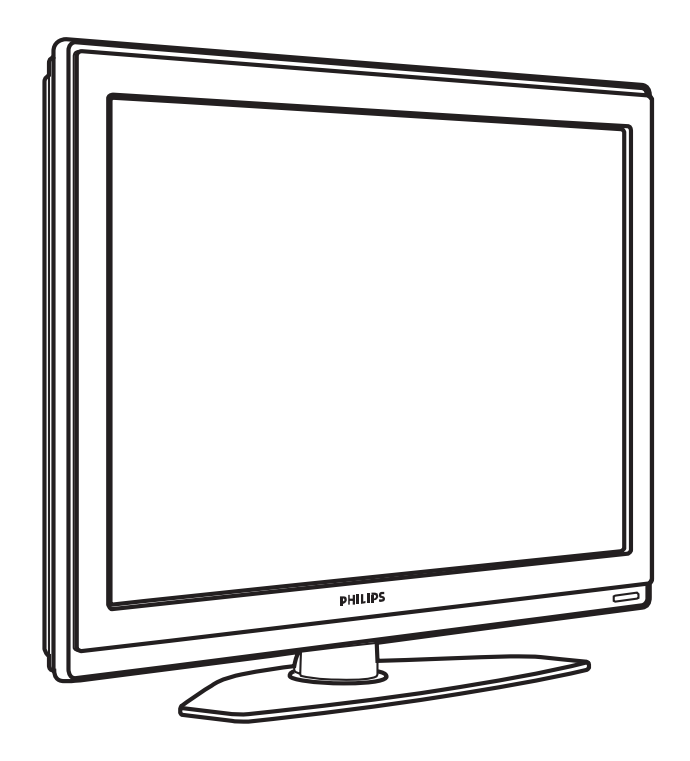

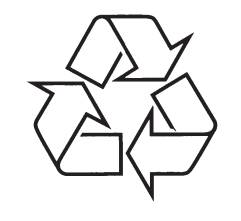

Külastage Philipsit internetis: http://www.philips.com

Eestikeelne kasutusjuhend

# **9 VIGADE SELGITAMINE**

#### Pildi asukoht ekraanil ei ole õige

 Mõnedelt seadmetelt tulevad pildisignaalid ei sobitu ekraanile korrektselt. Kasutades navigeerimisnuppu, saate pilti ekraanil nihutada. Kontrollige signaali edastamist lisaseadmel.

#### Heli

#### Pilt on, kuid heli ei ole

- Kontrollige ega helitugevus ei ole seatud 0.
- Kontrollige ega heli ei ole ♥ nupuga vaigistatud.
  Kontrolliga, kas kõik kaablid on korralikult ühendatud.
- Kui TV ei tuvasta ühtegi signaali, lülitub see automaatselt hääletule režiimile. See on ettenähtud toiming ning ei viita funktsiooni häirele.

#### Heli on kehv

- Kontrollige, kas heli on seatud Stereo peale.
- Kontrollige ekvalaiseri sätteid.
- Tühistage Reset to Standard menüüs oma sätted ning valige üks standardsätetest. Vaadake osa 5.3.2.

#### HDMI ühendused

# Probleemid seadmega, mis on ühendatud HDMI kaudu

- HDMI HDCP puhul võib kuluda mõni sekund, enne kui TV näitab lisaseadme pilti.
- Kui TV ei tunne ühendatud lisaseadet ära ja pilt ei ilmu ekraanile, lülitage ühelt seadmelt teisele, et taaskäivitada HDCP protseduur.
- Kui helikatkestused esinevad pidevalt, kontrollige lisaseadme kasutusjuhendi abil, kas seadme väljund on õigesti seadistatud. Kui sellest ei ole abi, kasutage heli jaoks lisakaablit.
- Kasutades HDMI-DVI adapterit, kontrollige, kas heli lisakaabel on ühendatud.

#### USB ühendus

#### TV ei näita USB seadmel olevaid materjale

- Seadke oma seade (videokaamera) "Mass Storage Class" soosivale režiimile.
- USB seade võib vajada spetsiaalset draiver tarkvara. Kahjuks ei ole võimalik seda TV-sse alla laadida.

#### Ma ei näe Multimeedia menüüs oma faile

 TV ei toeta kõiki audio ja pildiformaate. Vaadake osa 8 Tehnilised andmed.

#### Audio ja pildifaile ei taasesitata sujuvalt

 See on tingitud TV ja USB seadme vahelisest andmesidevahetuse kiirusest.

#### Personaalarvuti

# Arvuti pilt TV ekraanil ei ole stabiilne või sünkroonis

 Kontrollige, kas arvutis on valitud õige resolutsioon. Vaadake osa 8 Tehnilised andmed.

#### Kui Te ei leidnud probleemi lahendust

Lülitage oma TV välja ja tagasi sisse. Kui probleem püsib, võtke ühendust meie Klienditeenindusega või konsulteerige meie koduleheküljel www.philips.com/support.

Vaadake Klienditeeninduse telefoninumbreid kasutusjuhendi viimasel leheküljel.

# Palun veenduge enne helistamist, et teate TV mudelit ja tootenumbrit.

Leiate need andmed pakendi kleebistelt või TV tagaküljel ja põhja all asuvatelt tüübimärkidelt.

### 🕐 Hoiatus

#### Mitte kunagi ärge proovige ise TV-d parandada.

# **9 VIGADE SELGITAMINE**

#### Televiisor ja kaugjuhtimispult

#### TV ei lülitu sisse

- Veenduge, et toitejuhe on ühendatud.
- Kontrollige kaugjuhtimispuldi patareide laetust. Kontrollige nende +/- asetust. Vajadusel saate TV sisse lülitada kasutades TV-l asuvaid nuppe.
- Eemaldage toitejuhe TV küljest, oodake minut ning ühendage toitejuhe tagasi.

#### TV ei reageeri kaugjuhtimispuldi käsklustele

- Kontrollige kaugjuhtimispuldi patareide laetust. Kontrollige nende +/- asetust.
- Puhastage kaugjuhtimispuldi ja TV sensorsilmad.
- Kasutage TV külgpaneeli juhtnuppe lihtsamate pildi ja heli sätete seadistamisteks.
- 1. Vajutage **Volume** ja + helitugevuse seadistamiseks.
- 2. Vajutage **Program/Channel** ja +, et liikuda Lemmikkanalite nimekirjas.
- Peamenüü vaatamiseks vajutage Menu. Vajutage Program/Channel - ja +, et valida ning muuta pildi ja heli seadeid.

#### TV punane tuli vilgub

 Eemaldage toitejuhe TV küljest, oodake pool minutit ning ühendage toitejuhe tagasi. Veenduge, et ventilatsiooniks on piisavalt ruumi. Oodake kuni TV on maha jahtunud. Kui TV ei lülitu ooterežiimile ja punase tule vilkumine kordub, helistage meie Klienditeenindusse.

#### Olete oma lapseluku koodi unustanud?

 Vaadake osa 5.8.3 Koodi määramine või muutmine.

#### TV on seadistatud valele keelele

Kelle muutmiseks toimige järgnevalt:

- 1. Vajutage kaugjuhtimispuldil Menu.
- 2. Vajutage navigeerimisnuppu paremale.
- **3.** Kolmanda rea esile tõstmiseks vajutage navigeerimisnuppu alla.
- 4. Vajutage navigeerimisnuppu kolm korda paremale.
- 5. Sobiva keele valimiseks vajutage navigeerimisnupul üles või alla.
- 6. Vajutage OK.
- 7. Menüüst väljumiseks vajutage Menu.

### Telekanalid

#### Mõned telekanalid on kadunud

- Veenduge, et valisite õige kanalite nimekirja
- Võimalik, et kanal on Rearrange menüüs kustutatud.

#### Seadistuse ajal ei leitud ühtegi digitaalset kanalit

Kontrollige, kas teie riigis on võimalik kasutada DVB-T. Vaadake riikide nimekirja TV tüübimärgilt.

# Pilt

•

#### TV sinine tuli põleb, kuid pilti ei ole

- Kontrollige, kas antenn on korralikult ühendatud.
- Kontrollige, kas õige lisaseade on valitud.

### Heli on, kuid pilti ei ole

Kontrollige menüüs pildi heledust ja kontrastsust.

#### TV pilt on kehva

- · Kontrollige, kas antenn on korralikult ühendatud.
- Kõlarid, mitte-maapealsed audioseadmed, neoontuled, kõrged hooned või mäed võivad mõjutada pildi kvaliteeti. Proovige pilti parandada muutes antenni suunda või liigutades lisaseadmeid TV-st eemale.
- Kontrollige, kas Manual installation menüüs on valitud õige TV süsteem.
- Kui ainult üksiku kanali pilt on kehva, proovige seda Fine tune menüüs täpsemalt seadistada. Vaadake osa 6.2.3 Kanali täpsem seadistamine.

#### TV pilt on kehv

- Kontrollige pildi sätteid Picture menüüs. Tühistage Reset to Standard menüüs oma sätted ning valige üks standardsätetest. Vaadake osa 5.3.2.
- Kontrollige lisaseadmete ühendusi.

# TV ei mäletanud minu seadeid, kui selle uuesti sisse lülitasin

 Kontrollige, kas TV on lülitatud Home peale, valige TV menu > Installation > Preferences > Location menüü.

### Pilt ei sobitu ekraanile, see on liiga suur või väike

- Valige Picture format menüüs sobivam pildiformaat. Vaadake osa **5.3.4 Laiekraani pildi** formaadid.
- Nimetage ühendatud lisaseadmed Connections menüüs, et saavutada parim signaal. Vaadake osa 7.4.3 Lisaseadmele nime andmine.

# **SISUKORD**

| T Olumic                                        |
|-------------------------------------------------|
| 1.1 Ohutus5                                     |
| 1.2 Ekraani hooldamine5                         |
| 1.3 Jäätmekäitlus5                              |
| 2 Teie TV6                                      |
| 2.1 Ülevaade televiisorist6                     |
| 2.2 Toote eriomadused7                          |
| 3 Alustamine7                                   |
| 3.1 TV paigaldamine7                            |
| 3.2 TV paigaldamine seinale - VESA              |
| 3.3 Kaugjuhtimispuldi patareid9                 |
| 3.4 Antenni kaabel9                             |
| 3.5 Toitejuhtme ühendamine9                     |
| 3.6 Esmakordne seadistamine9                    |
| 4. TV kasutamine10                              |
| 4.1 Sisse/välja lülitamine - ooterežiim10       |
| 4.2 TV vaatamine11                              |
| 4.3 Kanalite vaatamine digitaalselt resiiverilt |
| 4.4 TV-ga ühendatud seadmete kasutamine11       |
| 4.5 DVD vaatamine12                             |
| 4.6 Teleteksti lehekülje valimine12             |
| 4.7 Ambivalguse režiimi muutmine13              |
| 5 Teie TV lisavõimalused14                      |
| E 1 Kaugiuhtimianuldi ülavaada 14               |
| 5.1 Kauyjununnispului ulevaaue14                |
| 5.1 Kaugjunninspulit uevaade                    |
| 5.1 Kaugjununispilar ulevaade                   |
| 5.1 Kaugjunninspular ulevaade                   |
| 5.1 Kaugjunninspilar ulevaade                   |
| 5.1 Kaugjunninspiller ulevaade                  |
| 5.1 Kaugjunumsphili ulevaade                    |
| 5.1 Kaugjunninspiller ulevaade                  |
| 5.1 Kaugjunininspiliel dievaade                 |
| 5.1 Kaugjunninspiller dievaade                  |
| 5.1 Kaugjunininspiliel dievaade                 |
| 5.1 Kaugjunininspiliel dievaade                 |
| 5.1 Kaugjunininspinin ulevaade                  |
| 5.1 Kaugununnspular ulevaade                    |
| 5.1 Kaugununnspular ulevaade                    |
| 5.1 Kaugununnspular ulevaade                    |
| 5.1 Kauguminispludi dievaade                    |
| 5.1 Kaugununnspulat ulevaade                    |

| 7 Lisaseadmete ühendamine (DVD, resiiver jne).       | .36 |
|------------------------------------------------------|-----|
| 7.1 Ühendamise ülevaade                              | .36 |
| 7.2 Lisaseadmete ühendamisest                        | .37 |
| 7.3 Lisaseadmete ühendamine                          | .39 |
| 7.4 Ühendatud lisaseadmete seadistamine              | .43 |
| 7.5 Digitaalsete teenuste kasutamise ettevalmistus . | .44 |
| 8 Tehnilised andmed                                  | .45 |
| 9 Vigade selgitamine                                 | .46 |

Registreeri oma toode ja saa tehnilist abi leheküljelt www.philips.com/welcome.

2007 © Koninklijke Philips ElectronicsN.V. Kõik õigused kaitstud. Detailset kirjeldust võib muuta ilma eelneva teatamiseta. Kaubamärgid on Koninklijke Philips Electronics N.V. või vastava omaniku omandid.

Philips jätab endale õiguse igal ajal tooteid muuta, võtmata vastutust kohandada eelnevaid vastavaid tarvikuid. Käesoleva kasutusjuhendi materjal on hinnatud sobivaks süsteemi sihtotstarbelisel kasutamisel. Kui toodet, selle individuaalseid osasid või toiminguid kasutatakse muul eesmärgil, kui käesolevas juhendis toodud, tuleb omandada nende kinnitus tõelevastavusele ja sobivusele. Philips garanteerib, et käesolev juhend ei

riku ühtegi USA patenti. Edasisi või tulenevaid garantiisid Philips ei anna.

#### Garantii

Ükski komponentidest ei ole mõeldud kasutajapoolseks remontimiseks. Ärge avage ega eemaldage ühtegi toote katet. Remonti võivad teostada ainult Philipsi Teeninduskeskused ja ametlikud remonditöökojad. Vastasel korral kaob igasugune märgitud või tulenev toote garantii. Igasugune tegevus, toote kohandamine või monteerimine mis käesolevas kasutusjuhendis on keelatud, ei ole soovitatud või autoriseeritud toob kaasa garantii lõppemise.

#### Piksliline karakteristika

Sellel LCD tootel on suur arv värvipiksleid. Kuigi ekraanil on 99,999% või rohkem efektiivseid piksleid, võib konstantselt esineda musti täppe või heledaid värvitäppe (punane, roheline või sinine) ekraanil. See on ekraani tehniline eripära (mis jääb lubatud tehniliste nõudmiste piiridesse), mitte talitushäire.

#### Avatud allikaga tarkvara

Sellel TV-l on avatud allikaga tarkvara. Siinkohal pakub Philips soovi korral võimalust tarnida või teha kättesaadavaks (maksumuseks ainult füüsiliselt teostatud allika levitamine) masina poolt täielikult loetavat vastava tarkvara allika koodi, mida tavapäraselt kasutatakse meediumi tarkvara vahetuseks.

See pakkumine kehtib kuni 3 aastat peale toote ostmist. Tarkvara allika koodi saamiseks kirjutage oma soovist

Philips Innovative Applications N.V.

Development Manager

Pathoekeweg 11

B-8000 Brugge

Belgium

#### Kooskõlastus EMF′iga

Koninklijke Philips Electronics N.V. toodab ja müüb palju tavakasutajale suunatud tooteid, mis (nagu iga elektrooniline aparaat) on üldjoontes võimelised kiirgama ja vastu võtma elektromagnetilisi signaale. Philipsi üks suurimaid äri põhimõtteid on kasutada oma toodete puhul kõiki vajalikke meetmeid, et järgida seaduslikke nõudeid tervise ja ohutuse osas ning olla vastavuses EMF standarditega, mis kehtivad toodete tootmisel. Philips on pühendunud arendama, tootma ja müüma tooteid, mis ei põhjusta terviserikkeid.

Philips kinnitab, et kui tema tooteid kasutatakse õigesti ettenähtud tegevusteks on need kahjutud vastavalt hetkel kättesaadavatele teaduslikele uuringutele.

Philips osaleb aktiivselt rahvusvahelise EMF'i ja ohutusstandardite arendamises, võimaldades Philipsil juba varakult uute toodete väljatöötamisel uusi standardeid järgida.

#### Autoriõigused

VESA, FDMI ja VESA Mounting Compliant'i logod on Video Electronics Standards Association'i kaubamärgid.

TOOLEY TOOLEY TOOLEY TOOLEY TOOLEY TOOLEY TOOLEY TOOLEY "Pro Logic" ja topelt D sümbol

Toodetud BBE Sound, Inc. litsentsi alusel. Litsentseeritud BBE Inc. ühe või rohkema USA patendiga: 5510752. 5736897. BBE ja

BBE sümbol on registreeritud BBE Sound Inc. kaubamärgid.

Windows Media on kas registreeritud kaubamärk või Microsoft Corporation'i kaubamärk USA's ja/või teistes maades.

® Kensington ja MicroSaver on ACCO World Corporation'i USA's registreeritud kaubamärgid, kehtivate registreeringute ja muutuvate kohaldamistega teistes maades. Kõik teised registreeritud ja registreerimata kaubamärgid on vastavate omanike omandid.

# 8 TEHNILISED ANDMED

#### Pilt/ekraan

- Ekraani tüüp: LCD, Full HD W-UXGA
- Ekraani reolutsioon: 1920x1080p
- Perfect Pixel HD pildi teravdamine
- 1080p 24/25/30/50/60Hz protsessor
- 100Hz Clear LCD

## Toetatud pildi resolutsioonid

| Arvuti formaadid |                       |
|------------------|-----------------------|
| Resolutsioon     | Värskendamise sagedus |
| 640 x 480        | 60 Hz                 |
| 800 x 600        | 60 Hz                 |
| 1024 x 768       | 60 Hz                 |
| 1280 x 1024      | 60 Hz                 |
| 1360 x 768       | 60 Hz                 |
| 1920 x 1080i     | 60 Hz                 |
| 1920 x 1080p     | 60Hz                  |
| Video formaadid  |                       |
| Resolutsioon     | Värskendamise sagedus |
| 480i             | 60 Hz                 |
| 480p             | 60 Hz                 |
| 576i             | 50 Hz                 |
| 576p             | 50 Hz                 |
| 720p             | 50 Hz, 60 Hz          |
| 1080i            | 50 Hz, 60 Hz          |
| 1080p            | 24 Hz, 25 Hz, 30 Hz   |
| 1080p            | 50 Hz. 60 Hz          |

# Tuuner / Vastuvõtja / Ülekanne

- Antenni sisendpesa: 75ohm coaxial (IEC75)
- TV süsteem: DVD COFDM 2K/8K
- Video taasesitus: NTSC, SECAM, PAL
   DVD: DVB maapealne (yaadake maade nii
- DVD: DVB maapealne (vaadake maade nimekirja TV tüübimärgilt)

#### Mõõdud ja kaalud (umbkaudne)

| TV mudel  | 37-42-47PFL9732D/10 |      |         |
|-----------|---------------------|------|---------|
|           | 37"                 | 42"  | 47"     |
| laius     | 950                 | 1060 | 1170 mm |
| kõrgus    | 612                 | 675  | 736 mm  |
| sügavus   | 125                 | 125  | 125 mm  |
| kaal      | 25,5                | 29   | 35 kg   |
| TV + alus |                     |      |         |
| laius     | 950                 | 1060 | 1170 mm |
| kõrgus    | 677                 | 740  | 801 mm  |
| sügavus   | 184                 | 256  | 297 mm  |
| kaal      | 29                  | 32   | 40 kg   |

#### Heli

- Helisüsteem:
  - Virtual Dolby Digital
  - BBE

#### Multimeedia

- Ühendused: USB, kaardilugeja
- Taasesitus formaadid: MP3, LPCM, Slaidishow (.alb), JPEG, JPEG, kompaktvälk I & II, mälupulk, mälupulk PRO, SD Kaart/Mini SD kaart, Smart meedia, mikroketas, Multimeedia Kaart.

#### Kaugjuhtimispult

- Tüüp: RC4422
- Patareid: 2, suurus AA- R6 tüüpi

## Ühenduvus

- EXT1 (scart): Audio vasak/parem, CVBS sisse/välja, RGB
- EXT2 (scart): Audio vasak/parem, CVBS sisse/välja, RGB, S-Video sisse/välja
- EXT3: Y Pb Pr, Audio vasak/parem Sisse (3,5 mm miniotsik)
- HDMI 1 Sisse
- HDMI 2 Sisse
- HDMI 3 Sisse
- Analoog Audio vasak/parem Välja heli ja pilt sünkroniseeritud
- Digitaalne Audio Sisse (coaxial-sokkel-S/PDIF) (kui olemas)
- Digitaalne Audio Välja (coaxial-sokkel-S/PDIF) heli ja pilt sünkroniseeritud
- Küljepaneelil: Audio v/p Sisse, Video (CVBS) Sisse, S-Video, Kõrvaklapid Välja (3,5 mm miniotsik), USB, kaardilugeja

#### Toide

- Toide: AC 220-240V (±10%)
- Elektritarbimine töö- ja ooterežiimis: vaadake detailset tehnilist kirjeldust www.philips.com
- Talutava temperatuuri vahemik: 5°C 35°C

Täpsemaid kirjeldusi võib muuta ilma etteteatamata. Toote detailsema tehnilise kirjelduse vaatamiseks külastage kodulehekülge www.philips.com/support.

# 7.5 Digitaalsete teenuste kasutamise ettevalmistus

Kaitstud Digitaalseid kanaleid saab dekodeerida Tingimustega Juurdepääsuga Mooduli (CAM) ja digitaalteenust pakkuva operaatori poolt tagatud Smart kaardi abil. Sõltuvalt Teie valitud operaatorist, suudab CAM hulga teenuseid kättesaadavaks teha. Lisainformatsiooni saamiseks võtke ühendust oma Digitaalset teenust pakkuva operaatoriga.

### 7.5.1 CAM-kaardi sisestamine ① Hoiatus

Enne kaardi sisestamist lülitage TV välja. Õigeks sisestamiseks vaadake juhiseid CAM-kaardil. Mooduli valesti sisestamine võib rikkuda CAM-kaarti ja TV-d.

- Lükake ettevaatlikult CAM-kaart nii sügavale, kui see läheb Common Interface pesasse, mis asub TV tagaküljel.
- 2. Jätke kaart permanentselt pesasse.

CAM-kaardi aktiviseerumine võib mõni minut aega võtta. Kaardi eemaldamine katkestab Digitaalsete teenuste kasutamise.

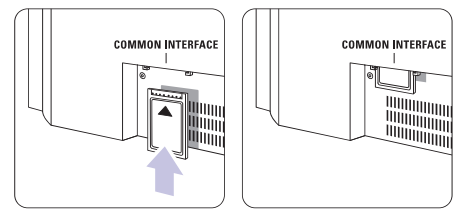

## 7.5.2 Hariliku ühendusliidese menüü

Selles menüüs pääsete ligi seadistatud CAM teenustele. Kõik rakendused, nende funktsioonid, sisu ja teated, mis ekraanile ilmuvad on Teie CAM teenuse pakkuja poolt opereeritud.

1. Vajutage kaugjuhtimispuldil Menu ja valige TV menu > Features > Common interface.

Menüü on saadaval juhul, kui CAM-kaart on sisestatud ja see on ühenduses teenuse operaatoriga.

# **1 OLULINE**

Lugege käesolevat kasutusjuhendit enne, kui hakkate toodet kasutama.

Pöörake tähelepanu sellele osale juhendist ja järgige täpselt juhiseid. Garantii ei korva kahjustusi, mis tekivad kasutusjuhendi mittelugemisest.

#### 1.1 Ohutus

- Vältimaks elektrilühist, ärge jätke toodet vihma või vee kätte.
- Vältimaks tuleohtu või elektrilööki, ärge asetage lahtise leegiga asju TV vahetusse lähedusse (näit. süüdatud küünlad vms.).
- Jätke vähemalt 10 cm (4 tolli) vaba ruumi TV ümber ventilatsiooni tarvis.
- Hoidke TV radiaatorist või mõnest muust soojusallikast eemal.
- Ärge asetage TV ebakindlale pinnale, näiteks raamaturiiulile. Veenduge, et kardinad, kapid jne. ei takistaks õhu liikumist TV õhutusavades.
- Veenduge, et TV on kindlal alusel, kust see maha ei kuku. Asetage TV kindlale siledale pinnale ja kasutage ainult telerialust, mis on kaasas TV-ga.
- Ennetamaks toitejuhtme vigastamist, mis võib põhjustada tulekahju või elektrilöögi, ärge asetage TV-d toitejuhtmele või millelegi, mis võiks vigastada toitejuhet.
- Kui asetate TV pöörlevale alusele või VESA seinaalusele, vältige toitejuhtme surve alla sattumist. Pooleldi lahtised toitejuhtmed võivad põhjustada juhtme väändumise või tulekahju.

### 1.2 Ekraani hooldamine

- Enne ekraani puhastamist eemaldage TV vooluvõrgust.
- Puhastage ekraani niiske pehme riidega. Ärge lisaga ühtegi ainet (näit. kemikaale või kodupuhastamiseks ette nähtud aineid). See võib ekraani kahjustada.
- Ärge katsuge, lükake, hõõruge või lööge ekraani millegi raskega, kuna see võib kriimustada, moonutada või kahjustada ekraani jäädavalt.
- Vältimaks ekraani deformeerumist ja värvide tuhmumist, pühkige ekraanile sattunud veetilgad võimalikult kiiresti.
- Statsionaarsed kujutised

Vältige statsionaarsete kujutiste vaatamist võimalikult palju. Kui see ei ole võimalik, vähendage pildi kontrastsust ja heledust, et ennetada ekraani kahjustamist. Statsionaarsed kujutised on kujutised, mida kuvatakse ekraanil pikka aega järjest. Näiteks: ekraani menüüd, teletekst, mustad "trellid", börsiinfo, telekanalite logod, kellanäitajad jne.

### 1.3 Jäätmekäitlus

- Viige TV pakend oma kohalikku jäätmekäitluspunkti.
- Vabanege vanadest patareidest vastavalt kohalikule kehtivale korrale.
- See toode on disainitud ja toodetud eesmärgiga materjale jäätmekäidelda ja taaskasutada.
- Seda toodet ei tohi ära visata ühtses prügis majapidamises tekkiva prügiga. Viige end kurssi või küsige oma edasimüüjalt kohalike keskkonnasõbralike jäätmekäitlemise võimaluste ja regulatsioonidega.

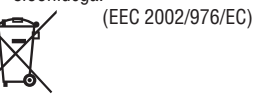

# **2 TEIE TV**

See osa annab ülevaate TV juhtimisseadmetest ja funktsioonidest.

# 2.1 Ülevaade televiisorist

#### Külgmised juhtimisseadmed

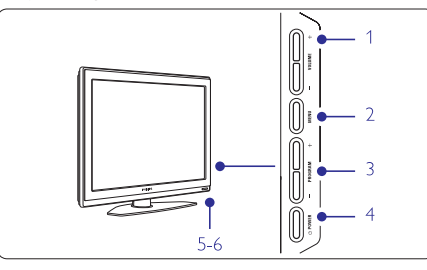

- 1. Helitugevuse regulaator
- 2. Menüü
- 3. Programmide ja kanalite seas üles/alla liikumine
- 4. Televiisori sisse ja välja lülitamine
- 5. Led-indikaator (Sinine: sisse lülitatud; punane: ooterežiim)
- 6. Kaugjuhtimispuldi sensor

#### Külgmised ühenduspesad

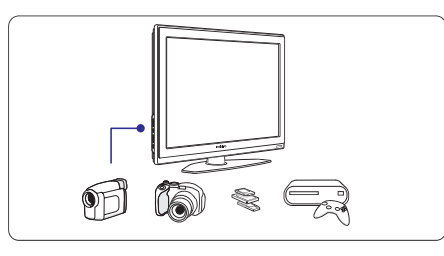

Kaamera, mängukonsooli, kõrvaklappide või USB mälupulga ühendamiseks.

#### Tagumised ühenduspesad

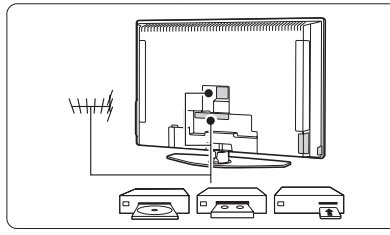

Antenni, DVD, VCR või muude seadmete ühendamiseks.

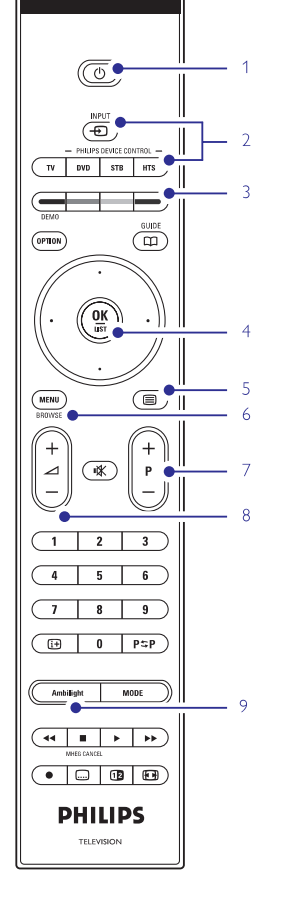

Kaugjuhtimispult

- 1. Ooterežiimile või sisselülitamiseks
- 2. DVD, STB, seadme valimine
- 3. Värvinupud
- 4. Navigatsiooninupp (üles, alla, vasakule, paremale) OK
- 5. Teleteksti nupp
- 6. Menüü nupp
- 7. Programmide seas üles või alla liikumine
- 8. Helitugevusregulaator
- 9. Ambivalguse sisse- või väljalülitamiseks

Põhjalikum ülevaade kaugjuhtimispuldist osas **5.1** Kaugjuhtimispuldi ülevaade.

# 7 LISASEADMETE ÜHENDAMINE (DVD, RESIIVER, JNE.)

# 7.4 Ühendatud lisaseadmete seadistamine

Kui lisaseade on ühendatud, on TV-I tarvis teada, millised ühendused Te olete teinud, milline seade millisesse pesasse on ühendatud.

## 7.4.1 Digitaalne Audio Sisse

Kasutades Digitaalset Audio Sisse ühenduspesa, määrake menüüs see ühendus seadmele, kust heli tuleb.

- Vajutage kaugjuhtimispuldil Menu ja valige TV menu > Installation > Connections > Digital Audio In.
- 2. Nimekirja sisenemiseks vajutage navigeerimisnuppu paremale.
- 3. Seadme poolt kasutatud ühenduse valimiseks vajutage navigeerimisnupul üles või alla.

| Connections      | DIGITAL AUDIO IN |
|------------------|------------------|
|                  | None             |
| EXT 3            | EXT_1            |
| HDMI 1           | EXT 2            |
| HDMI 2           | EXT 3            |
| HDMI 3           | HDMI 1           |
| Side             | HDMI 2           |
| AUDIO IN L/R     | HDMI 3           |
| DIGITAL AUDIO IN | Side             |

## 7.4.2 Audio Sisse vasak/parem

Kasutades Audio Sisse vasak/parem ühenduspesa, määrake menüüs see ühendus seadmele, kust heli tuleb.

- 1. Vajutage kaugjuhtimispuldil Menu ja valige TV menu > Installation > Connections > Audio In L/R.
- 2. Nimekirja sisenemiseks vajutage navigeerimisnuppu paremale.
- 3. Seadme poolt kasutatud ühenduse valimiseks vajutage navigeerimisnupul üles või alla.

| Connections      | AUDIO IN L/R |
|------------------|--------------|
| EXT 2            | None         |
| EXT 3            | EXT_3        |
| HDMI 1           | HDMI 1       |
| HDMI 2           | HDMI 2       |
| HDMI 3           | HDML3        |
| Side             |              |
| AUDIO IN L/R     |              |
| DIGITAL AUDIO IN |              |

#### 7.4.3 Lisaseadmele nime andmine

Andke ühendatud lisaseadmele nimi lihtsamaks navigeerimiseks ja parima ühenduse saavutamiseks. Määrake kasutatavale ühendusele seadme tüüp (DVD, VCR, Mängukonsool, ...).

- 1. Vajutage kaugjuhtimispuldil **Menu** ja valige TV menu > Installation > Connections > **EXT1**.
- 2. Nimekirja sisenemiseks vajutage navigeerimisnuppu paremale.
- 3. Seadme tüübi valimiseks vajutage navigeerimisnupul üles või alla.
- 4. Menüüst väljumiseks vajutage Menu.

| Connections | EXT 1    |
|-------------|----------|
| EXT 1       | None     |
| EXT 2       | DVD      |
| EXT 3       |          |
| HDMI 1      | HDD/DVDR |
| HDMI 2      | HD rec.  |
| HDMI 3      | Game     |
| Side        | VCR      |
|             |          |

#### 7.4.4 Kanalite dekodeerimine

Dekodeerijad, mis dekodeerivad antennipõhiseid kanaleid peavad olema ühendatud **EXT1** või **EXT2** ühenduspesadesse (Scart).

Kanali dekodeerimiseks peate telekanali kanaliks määrama. Seejärel määrake ühendus, millega dekodeerija on ühendatud.

- 1. Vajutage kaugjuhtimispuldil Menu ja valige TV menu > Installation > Decoder > Channel.
- 2. Nimekirja sisenemiseks vajutage navigeerimisnuppu paremale.
- Dekodeeritava kanali valimiseks vajutage navigeerimisnupul üles või alla.
- 4. Status (olek) valimiseks vajutage navigeerimisnuppu vasakule.
- 5. Dekodeerija poolt kasutatud ühenduse valimiseks vajutage navigeerimisnupul üles või alla.
- 6. Menüüst väljumiseks vajutage Menu.

# 7 LISASEADMETE ÜHENDAMINE (DVD, RESIIVER, JNE.)

#### 7.3.10 Mängukonsool

Kõike praktilisem ühendus mängukonsooli jaoks asub TV külgmisel paneelil. Kõrgkvaliteediga ühendused asuvad TV tagaküljel.

#### TV külgmine ühendus

Kasutage Video ja Audio vasak/parem (sokkel)ühendust.

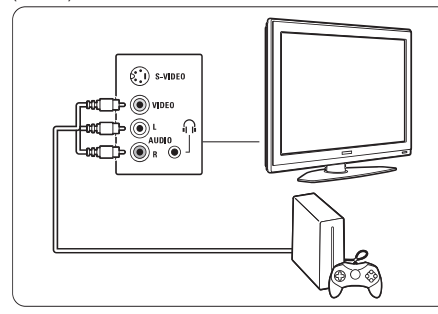

#### TV tagakülje ühendus

Kasutage HDMI või YPbPr (EXT3) ühendust HD kvaliteedi saamiseks.

#### 7.3.11 Salvestav videokaamera

Kõike praktilisem ühendus salvestava videokaamera jaoks asub TV külgmisel paneelil. Kõrgkvaliteediga ühendused asuvad TV tagaküljel.

#### TV külgmine ühendus

Kasutage Video ja Audio vasak/parem (sokkel)ühendust või S-Video ja Audio vasak/parem ühendust.

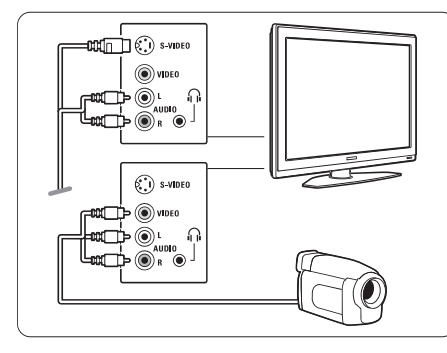

#### TV tagakülje ühendus

Kasutage HDMI või YPbPr (EXT3) ühendust HD kvaliteedi saamiseks.

#### 7.3.12 Personaalarvuti (PC)

Kõike parem ühendus arvuti jaoks asub TV tagaküljel. Piltide ja filmide vaatamiseks on praktilisem kasutada TV külgmisel paneelil asuvaid ühendusi, muude tegevuste tarvis on soovitatav kasutada TV tagaküljel asuvaid kõrgema kvaliteediga ühendusi.

# ① Hoiatus

Enne personaalarvuti ühendamist TV-ga seadistage oma arvuti monitori sagedus 60Hz-le.

#### TV tagakülje ühendus

Ühendage oma personaalarvuti DVI ühendus TV HDMI ühendusega. Selleks kasutage HDMI kaablit, mis läheb üle DVI kaabliks või HDMI - DVI adapterit. Sellisel juhul lisage Stereo miniotsikuga Audio kaabel. Ühendage Stereo miniotsik TV **EXT3** ühenduspesasse.

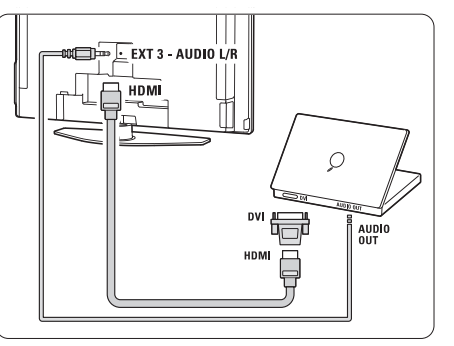

Linkige Connection menüüs **EXT3** Audio HDMI ühenduspesaga, mida Te kasutate. Vaadake osa **7.4** Ühendatud lisaseadmete seadistamine.

#### TV külgmine ühendus

Kui Teie arvutil puudub DVI ühenduspesa, kasutage S-Video ja Audio vasak/parem (sokkel)ühenduspesasid TV külgmisel paneelil. Selline ühendus on sobilik ainult Windows Media Center vms. jaoks.

#### Nõuanne

Lülitage TV pilt **Picture format** menüüs formaadile **Unscaled**, et saavutada maksimaalne pilditeravus. Vaadake osa **5.3.4 Laiekraani pildiformaat**.

Toetatud personaalarvuti monitori resolutsioonide teadasaamiseks vaadake osa **8 Tehnilised andmed**.

# 2 TEIE TV

### 2.2 Toote eriomadused

Teie uus TV on varustatud mõnede kõige modernsemate audio või video uuendustega. Teie TV pakub järgnevaid eeliseid :

### Kõrgtäpsusega täielik LCD ekraan

Edastatakse kõrgeima resolutsiooniga HD ülekannet, täielikku 1920x1080p HD resolutsiooni. Pakub suurepärast värelemisvaba eesrindlikku pilti optimaalse heledusega ja oivaliste värvidega.

#### Ambivalgus

Veel nauditavama vaatamiskogemuse ja parema pildikvaliteedi tajumise saamiseks.

#### Perfektne Piksel Pluss

Pakub perfektset pildikvaliteeti igast infoallikast.

# **3 ALUSTAMINE**

See osa aitab Teid TV paigaldamisel ja esmakordsel seadistamisel.

# 3.1 TV paigaldamine

### Hoiatus

Lugege enne TV paigaldamist hoolikalt ettevaatusabinõusid osas 1.1 Ohutus.

Suurte ekraanidega TV-d on rasked. Kandke ja käsitlege TV-d vähemat kahe inimesega.

Ühendage lisaseadmed enne TV paigaldamist või kinnitamist seinale.

Parim ekraani vaatamise distants on ekraani diagonaali kolmekordne suurus.

Ideaalsete vaatamistingimuste tagamiseks asetage TV kohta, kus otsene valgus ekraanile ei lange.

Parima ambivalguse tulemuse saate pimendatud toavalguses.

Parima ambivalguse efekti saamiseks paigutage televiisor 10 kuni 20 cm seinast eemale. Paigutage televiisor kohta, kus päikesevalgus sellele otse peale ei paistaks.

Pakub üliterava pildi liikumises, parema musta-taseme,

kõrgema kontrastsuse võbeluse vabalt, rahuliku pildi ja

Kõrvuti tavalise analoogsignaaliga võtab Teie TV vastu

EPJ näitab plaanilist digitaalset TV aiakava ekraanil. See

suudab Teile meelde tuletada millal programm algab, TV

3 HDMI ühenduspesa parimaks kvaliteediks, kõrge

Multimeedia ühendus koheseks piltide vaatamiseks või

ka digitaalset maapealset TV ja raadio signaali.

eraldusvõimega seadme ühendamiseks.

Mälukaart ja USB ühenduspesa

Elektrooniline programmide juhtimine - EPJ

### Kensingtoni turvalisuse lõhe

100Hz selae LCD

suure vaatamisnurga.

ise sisse lülitada ine.

HDMI ühenduspesad

muusika kuulamiseks.

**DVB-T** integreeritud tuuner

Teie TV on varustatud Kensingtoni turvalisuse lõhega (asub TV tagaküljel), mis on mõeldud vargusevastase luku tarvis. Vargusevastane Kensingtoni lukk tuleb osta eraldi.

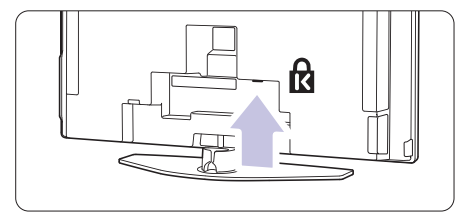

# **3 ALUSTAMINE**

# 3.2 TV paigaldamine seinale - VESA

Teie TV on ette valmistatud VESA paindlikuks seinale paigutamiseks. Kinnitusklamber ei kuulu TV komplekti. Kasutage VESA järeleandliku kinnitusklambrit koodiga **VESA MIS-F, 600, 400 MB**.

# Hoiatus

Pidage silmas TV kaalu, kui hakkate seda seinale paigaldama. Ebakorrektne paigaldamine võib kaasa tuua mitmeid kahjustusi või toote rikkumisi. Koninklijke Philips Eletronics N.V. ei kanna mingit vastutust ebakorrektse paigaldamise või ebakorrektse paigaldamise tõttu tekkinud vigastuste osas.

1. Otsige üles 4 kruvi televiisori tagaküljel.

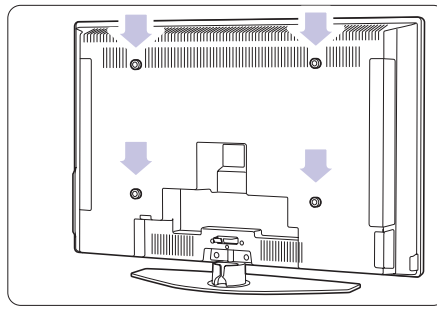

2. Kruvige kruvid lahti ja kasutage vabasid auke (MB), et kinnitada VESA klamber.

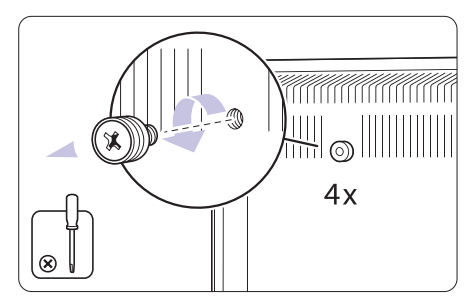

**3.** Televiisori jala eemaldamiseks otsige üles televiisori jala 4 kruvi.

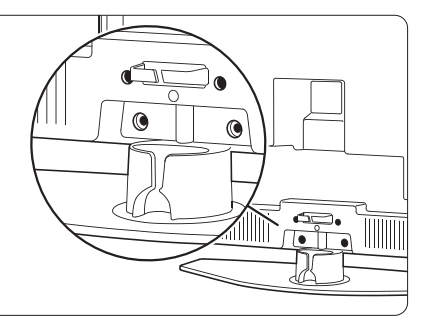

4. Kruvige kõik 4 kruvi lahti.

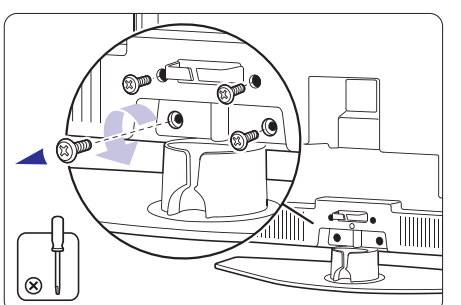

5. Tõstke televiisor jala otsast ära.

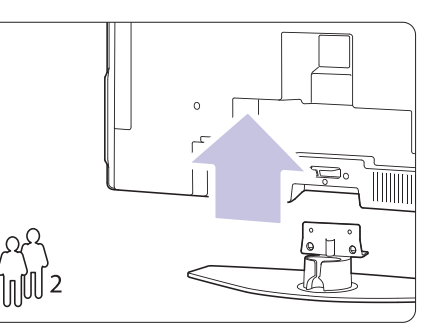

 Ühendage lisaseadmed TV tagaküljel enne TV paigaldamist seinale. Vaadake osa 7 Lisaseadmete ühendamine.

Jätkake VESA seinaklambri juhenditega.

# 7 LISASEADMETE ÜHENDAMINE (DVD, RESIIVER, JNE.)

### 7.3.7 HD Digitaalne resiiver / HD Satelliit

Kasutage HDMI kaablit ja 2 antennikaablit.

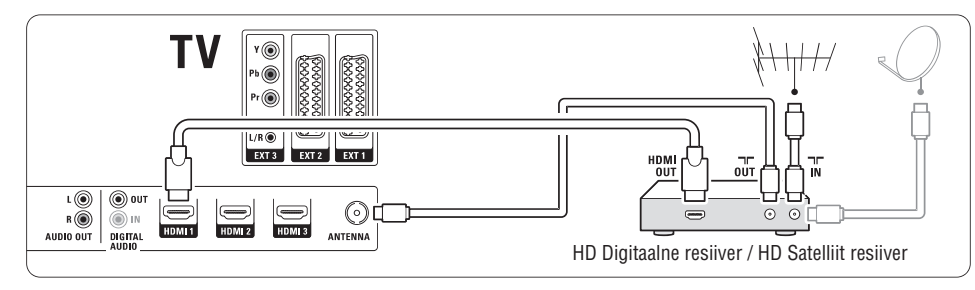

# 7.3.8 DVD-R, Kodukino Süsteem ja Digitaalne resiiver

Kasutage 3 Scart kaablit, 3 antennikaablit ja 1 digitaalset audio (sokkel)kaablit.

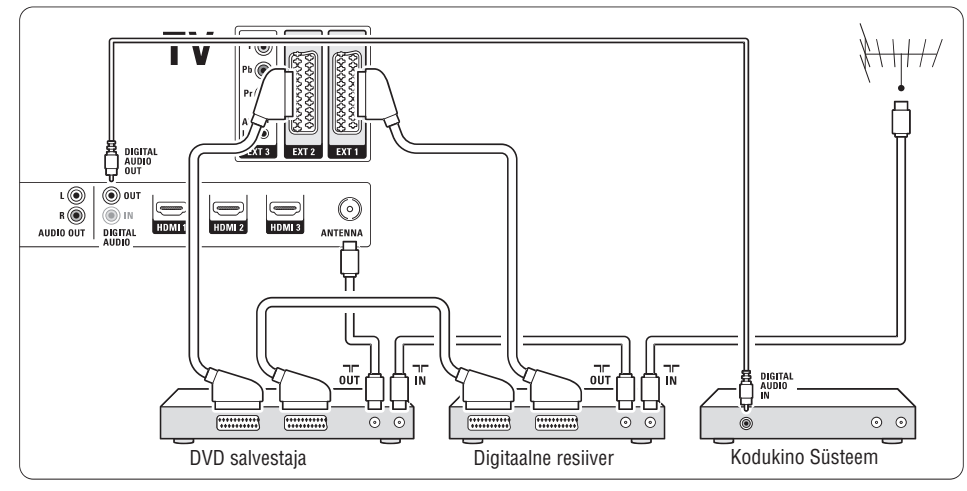

# 7.3.9 Blu-ray plaadimängija

Kasutage HDMI kaablit.

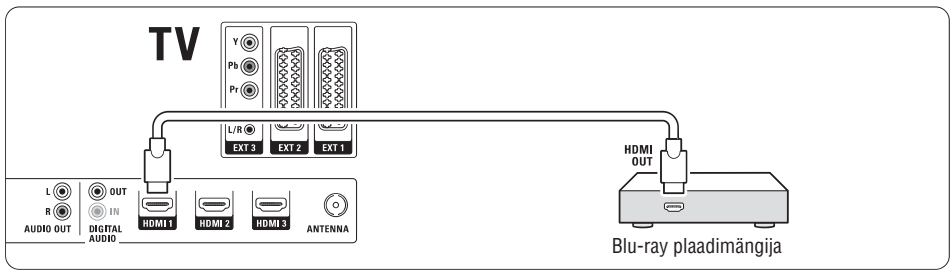

# 7 LISASEADMETE ÜHENDAMINE (DVD, RESIIVER, JNE.)

### 7.3.4 DVD salvestaja ja Kodukino Süsteem

Kasutage Scart kaablit, 2 antennikaablit ja 1 digitaalset audio (sokkel)kaablit.

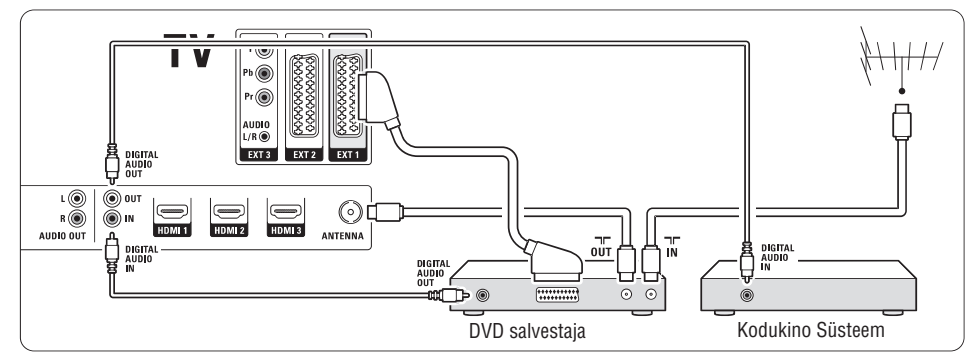

### 7.3.5 DVD salvestaja ja DVD Kodukino Süsteem

Kasutage 2 Scart kaablit, 2 antennikaablit ja 1 digitaalset audio (sokkel)kaablit.

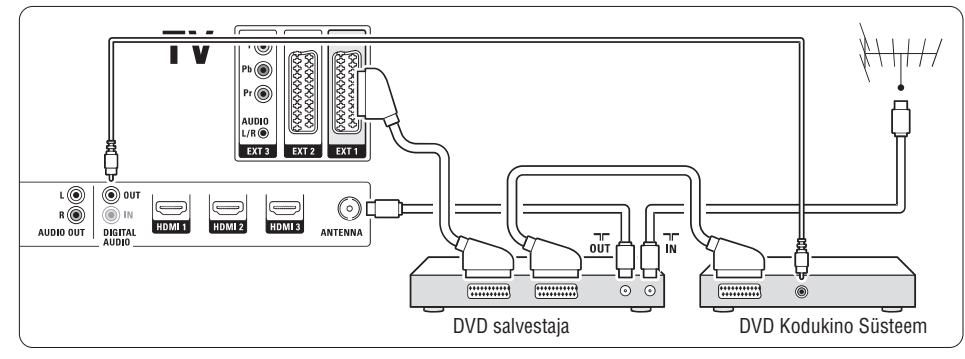

# 7.3.6 Satelliit resiiver

Kasutage Scart kaablit ja 2 antennikaablit.

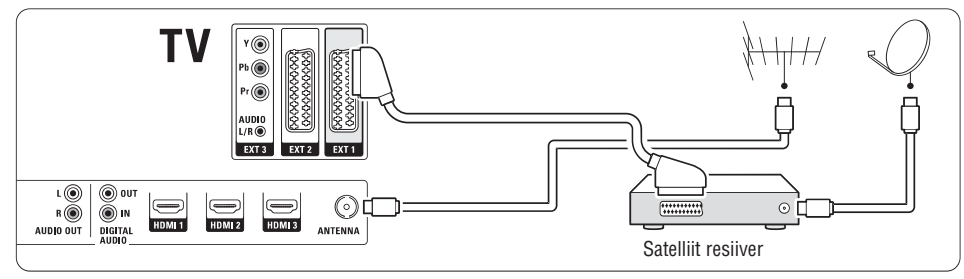

# **3 ALUSTAMINE**

# 3.3 Kaugjuhtimispuldi patareid

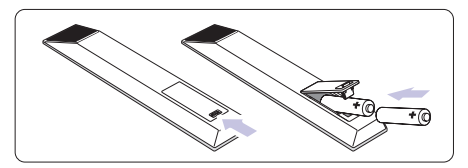

- 1. Avage patareipesa kaas kaugjuhtimispuldi tagaküljel.
- Sisestage 2 komplekti kuuluvat patareid (Tüüp AA-R6-1,5V). Veenduge, et + ja - pooled patareidel oleksid õigesti paigutatud (vastavad märgid on toodud patareipesas).
- 3. Sulgege kaas.

# 🖨 Pange tähele

Eemaldage patareid, kui Te ei kasuta kaugjuhtimispulti pikemal perioodil.

# 3.4 Antenni kaabel

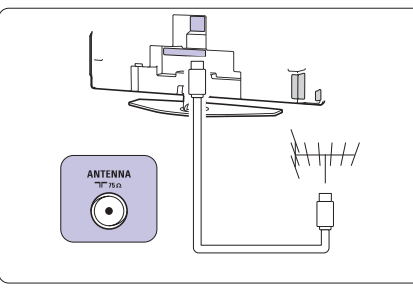

- 1. Otsige üles antenni pesa TV tagaküljel
- 2. Ühendage antenni kaabel tihedalt antenni pesasse

# 3.5 Toitejuhtme ühendamine

- Kontrollige, et toitejuhtme voldid vastaksid TV tagaküljel toodud voltidele. Ärge ühendage toitejuhet, kui voldid ei klapi.
- 2. Ühendage toitejuhe tihedalt.

TV ei ole kunagi päris välja lülitatud, enne kui toitejuhe ei ole füüsiliselt TV küljest eemaldatud. Seetõttu peab ligipääs toitejuhtmele olema kogu aeg tagatud.

## 3.6 Esmakordne seadistamine

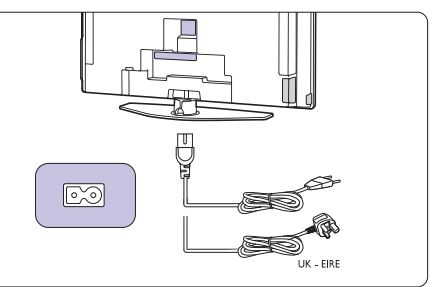

Esimesel korral - ja ainult esimesel - toitejuhtme ühendamisel, alustab TV automaatselt seadistamist. Järgige juhiseid ekraanil.

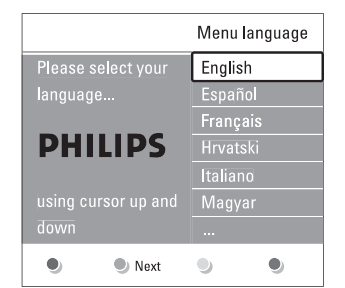

# Nõuanne

- Kui märkate, et olete valinud menüüs vale keele, vajutage kaugjuhtimispuldil punast nuppu, et naasta keele valimise menüüsse.
- Ümber paigutamaks salvestatud kanaleid vaata osa 6.3 Salvestatud kanalite ümberpaigutamine.

# **4 TELEVIISORI KASUTAMINE**

Õppige kuidas oma televiisorit igapäevaselt kasutada.

# 4.1 Sisse ja välja lülitamine -Ooterežiim

Et televiisorit sisse lülitada:

- Vajutage <sup>(1)</sup> Power televiisori paremal küljel kui ooterežiim on väljas.
- Vajutage <sup>(1)</sup> kaugjuhtimispuldil kui ooterežiim on sees.
- Et televiisor ooterežiimi lülitada:

• Vajutage 🖱 kaugjuhtimispuldil

Et televiisor ilma juhtimispuldita ooterežiimist sisse lülitada:

 Vajutage <sup>(1)</sup> Power televiisori küljel, et televiisor välja lülitada ja vajutage <sup>(1)</sup> Power uuesti, et televiisor sisse lülitada.

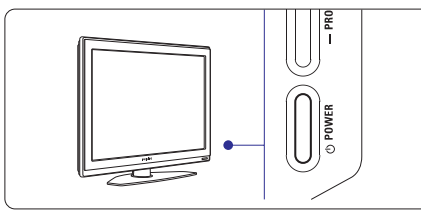

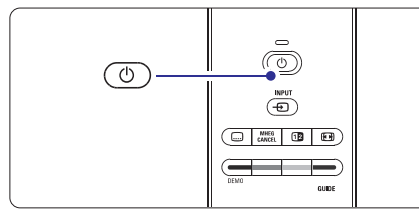

Et televiisor välja lülitada:

Vajutage <sup>(1)</sup> Power televiisori küljel.

# 🖨 <sub>Märkus</sub>

Energiatarbimine soodustab õhu- ja veereostust. Kui toitejuhe on sees, siis televiisor kulutab energiat. Antud tootel on puhkerežiimil väga madal energiatarbivus.

# 7 LISASEADMETE ÜHENDAMINE (DVD, RESIIVER, JNE.)

# 7.3 Lisaseadmete ühendamine

Siin peatükis toodud ühendused on soovituslikud enimlevinud ühendamisviisid. Teistsugused lahendused on võimalikud.

# 7.3.1 DVD mängija

Kasutage Scart kaablit ja ühendage DVD mängija **EXT1** ühenduspesasse TV tagaküljel.

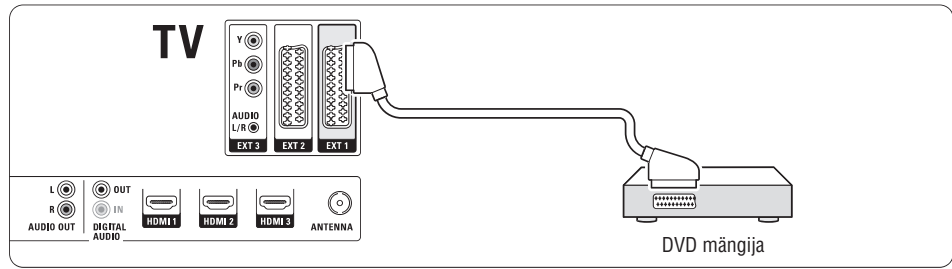

### 7.3.2 DVD salvestaja või Digitaalne resiiver

Kasutage Scart kaablit ja 2 antennikaablit.

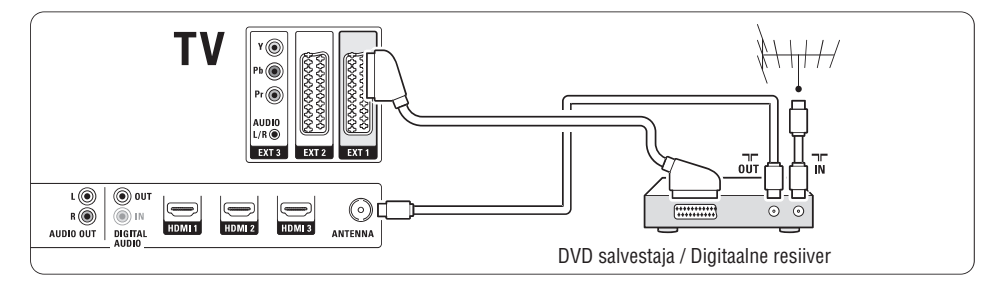

**7.3.3 DVD salvestaja ja Digitaalne resiiver** Kasutage 3 Scart ja 3 antennikaablit.

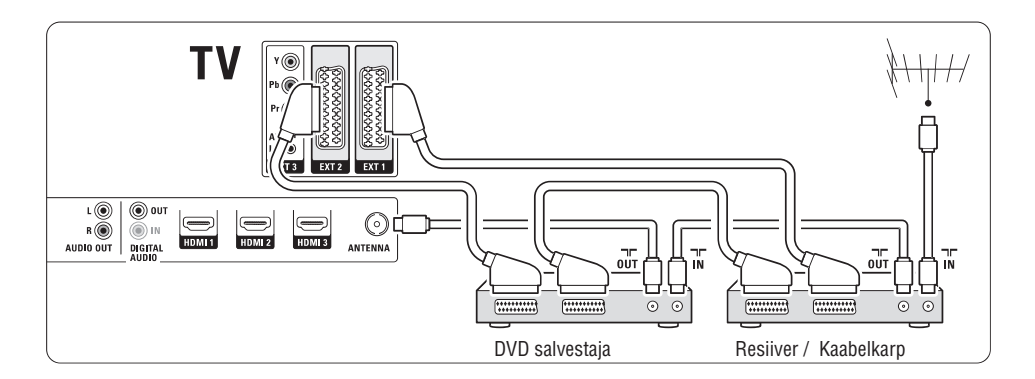

# 7 LISASEADMETE ÜHENDAMINE (DVD, RESIIVER, JNE.)

### 7.2.4 S-Video - Hea kvaliteet PP

Kasutage S-Video kaablit koos Audio vasak/parem (sokkel)kaabliga. Sobitage ühendades kaabli värvid.

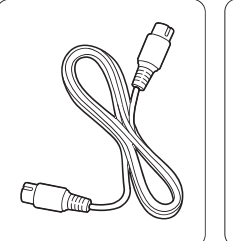

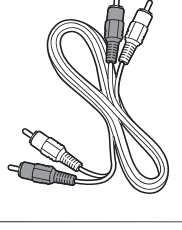

S-Video kaabel

kaabel - Punane, valge

Audio vasak/parem

### 7.2.5 Video - Normaalühendus 🖗

Kasutage Video (sokkel) kaablit koos Audio vasak/parem (sokkel)kaabliga. Sobitage ühendades kaabli värvid.

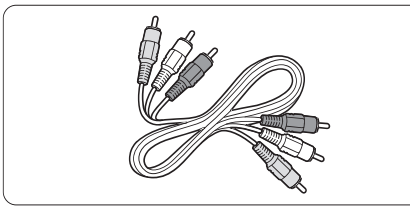

Komponeeritud Video - kollane ja Audio vasak/parem kaabel - punane ja valge

### 7.2.6 Heli ja pildi sünkroonsus

Parima tulemuse saavutamiseks heli ja pildi sünkroonsuses, ühendage Kodukino Süsteem Audio Välja vasak/parem või Digitaalne Audio Välja (kui olemas) ühenduspesasse. Vaadake jooniseid **7.3.4** ja **7.3.8**.

Ärge ühendage DVD mängija, Digitaalse resiiveri või mõne muu audio/video seadme audiosignaali otse Kodukino Süsteemiga.

# 4 TELEVIISORI KASUTAMINE

# 4.2 Televiisori vaatamine

### 4.2.1 Kanalite vahetamine

- 1. Kanalite vahetamiseks:
  - Vajutage numbrit (1 kuni 999) või vajuta P+ või P- kaugjuhtimispuldil.
  - Vajutage Program/Channel või + televiisori küljel.
- 2. VajutageP≎P, et minna tagasi eelmisena vaadatud kanalile

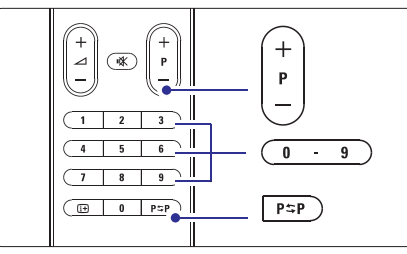

#### 4.2.2 Helitugevuse muutmine

1. Helitugevuse muutmiseks:

- Vajutage ∠ + või televiisori küljel.
- Vajutage Volume + või televiisori küljel.
- 2. Heli summutamiseks:
  - Vajutage **I** kaugjuhtimispuldil.
  - Vajutage <sup>™</sup>, et taastada heli.

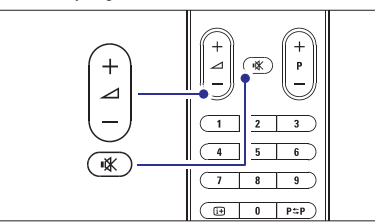

# 4.3 Digikanalite vaatamine

- 1. Lülitage digitaalne ressiiver (digibox) sisse Digipilt võib automaatselt ekraanile ilmuda
- 2. Kasutage oma vastuvõtja kaugjuhtimispulti, et vahetada kanaleid.

Kui pilt ekraanile ei ilmu:

- 1. Vajutage Đ kaugjuhtimispuldil.
- Vajutage korduvalt, et valida õige seade. Oodake mõned sekundid kuni pilt ekraanile ilmub.

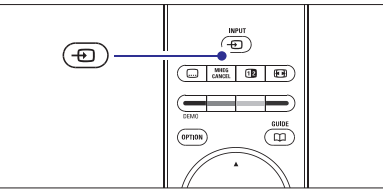

- 3. Vajutage OK.
- 4. Kasutage oma ressiiveri kaugjuhtimispulti, et vahetada kanaleid.

# 4.4 Ühendatud seadmete kasutamine

1. Lülitage seade sisse Seadme pilt võib automaatselt ekraaniel ilmuda

Kui pilt ekraanile ei ilmu:

- 2. Vajutage kaugjuhtimispuldil.
- Vajutage D korduvalt, et valida õige seade. Oodake mõned sekundid kuni pilt ekraanile ilmub.
- 4. Vajutage OK.
- 5. Kasutage seadme kaugjuhtimispulti, et vahetada kanaleid.

# **4 TELEVIISORI KASUTAMINE**

## 4.5 DVD vaatamine

1 Sisestage DVD-plaat mängijasse.

 Vajutage Play ►. Pilt mängijast ilmub automaatselt ekraanile.

Kui pilt ekraanile ei ilmu:

1. Vajutage - kaugjuhtimispuldil.

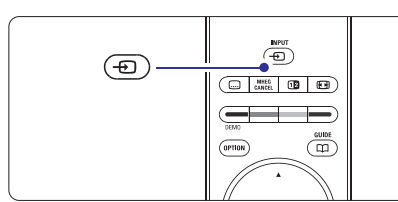

- Vajutage 
   b korduvalt, et valida DVD-mängija. Oodake mõned sekundid kuni pilt ekraanile ilmub.
- 3. Vajutage OK.
- 4. Vajutage Play 🕨

# 4.6 Teletekst

Enamik telekanaleid annavad lisainformatsiooni teleteksti kaudu.

Et teleteksti vaadata:

1. Vajutage 🗐

Pagrindinis Avaneb avaleht sisukorraga.

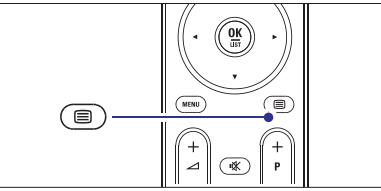

- 2. Et valida soovitud leht:
  - Sisestage lehekülje number nubriklahvide abil.
     Vajutage P- või P+ või navigatsiooninuppu (üles/alla), et vaadata järgmist või eelmist lehekülge.
  - Vajutage värvilist nuppu et valida värvikoodiga menüü ekraani altservast.

# 🖨 Nõuanne

Vajutage 🗐, et minna tagasi eelmisena vaadatud lehele.

3. Vajutage 🗐 uuesti, et lülitada teletekst välja.

Rohkem informatsiooni teleteksti kohta saad peatükist **5.5 Teletekst.** 

# 7 LISASEADMETE ÜHENDAMINE (DVD, RESIIVER, JNE.)

# 7.2 Lisaseadmete ühendamisest

Saate teada, kuidas saavutada parim ühendus oma lisaseadmete jaoks.

Kuus ühenduspesa on TV tagaküljel ühendamiseks valmis - EXT1, EXT2, EXT3, HDMI1, HDMI2 ja HDMI3. Ühendage oma seade võimalikult kõrge kvaliteediga ühenduspesa kaudu. Valige ka oma lisaseadmel kõrgeima kvaliteediga võimalik ühendus. Kasutage seda TV-ga ühendamiseks.

#### Ühendatud lisaseadmete seadistamine

Kui lisaseade on ühendatud, on TV-I tarvis teada, millised ühendused Te olete teinud, milline seade millisesse pesasse on ühendatud. Kasutage selleks TV menüüd. Vaadake osa **7.4 Ühendatud lisaseadmete** seadistamine.

### 7.2.1 HDMI - Kõrgeim kvaliteet PPPPP

HDMI ühendusel on parim pildi ja heli kvaliteet. Üks kaabel ühendab nii video, kui audio signaalid. Kasutage HDMI ühendust HD (High Definition, Eesti k. Kõrge Eraldusvõime) signaali jaoks. Lisaseade, mis on ühendatud HDMI ühenduspesa kaudu saab saata TVsse ainult video ja audio signaale. Seade ei saa vastu võtta ega salvestada video ja audio signaale Teie TV-st.

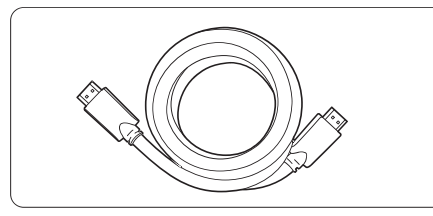

HDMI kaabel (max. 5m)

# Nõuanne

Juhul kui Teie seadmel on ainult DVI ühendus, kasutage HDMI / DVI adapterit. Sellise ühenduse korral on vajalik lisa audio kaabel.

## Pange tähele

HDMI toetab HDCP (Kõrg-ülekandekiirusega Digitaalne Sisu Kaitse). HDCP on kopeerimiskaitse signaal, mis kaasneb HD sisuga (DVD plaat või Blu-ray plaat).

### 7.2.2 YPbPr - Kõrgem kvaliteet PPPP

Kasutage Komponent Video YPbPr koos Audio vasak/parem miniotsikuga. Sobitage ühendades kaabli värvid.

YPbPr suudab edastada HD TV signaale.

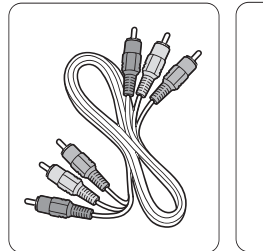

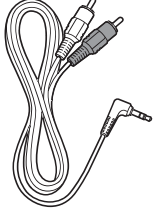

Komponent Video YPbPr kaabel -Punane, roheline, sinine Audio vasak/parem Stereo üleminekuga miniotsikuga kaabliks

# 7.2.3 Scart - Hea kvaliteet PPP

Üks kaabel ühendab nii video, kui audio signaalid. Scart ühendused suudavad edastada RGB videosignaale, kuid mitte HD TV signaale.

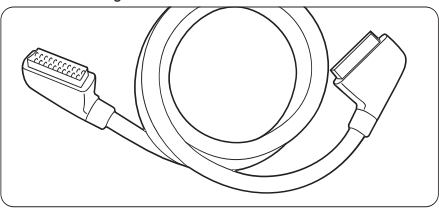

Scart kaabel

# 7 LISASEADMETE ÜHENDAMINE (DVD, RESIIVER, JNE.)

# 7.1 Ühendamise ülevaade

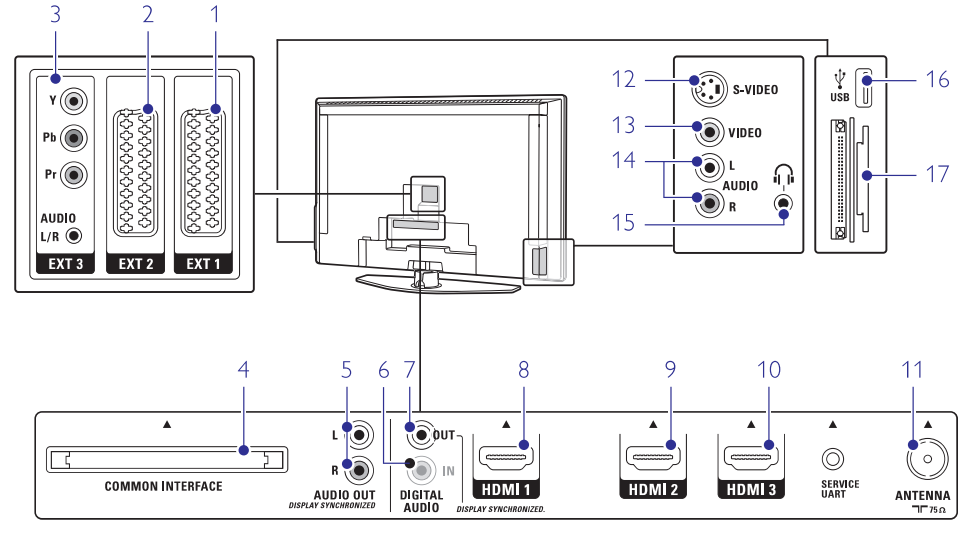

#### Tagumised ühendused

#### 1. EXT1 Scart ühenduspesa DVD, VCR, digitaalse resiiveri,

mängukonsooli, jne. ühendamise jaoks.

- 2. EXT2
- Teine scart ühenduspesa.
- 3. EXT3

Komponentühendus Video Y, Pb ja Pr ja Audio vasak/parem, DVD, digitaalse resiiveri, mängu-konsooli, jne. ühendamise jaoks.

4. Tavaline liides

Pesa Tingimustega Juurdepääsuga Moodulile (ingl.k. CAM).

 Audio välja vasak/parem Heli sokkelpesad Välja, Kodukino Süsteemi vms. ühendamise jaoks.

- Digitaalne Audio Sisse (kui olemas) Heli sokkelpesad Sisse. Kasutamiseks kõigi HDMI ühenduste puhul koos HDMI või DVI adapteriga.
- Digitaalne Audio Välja (kui olemas) Heli sokkelpesad Välja, Kodukino Süsteemi vms. ühendamise jaoks.
- 8. HDMI 1 Sisse

HDMI ühenduspesa Blu-ray plaadimängijale, HD digitaalsele resiiverile või HD mängukonsoolile.

- 9. HDMI 2 Sisse Teine HDMI Sisse ühenduspesa.
- 10. HDMI 3 Sisse Kolmas HDMI Sisse ühenduspesa.

### 11. Antenni ühenduspesa

# Külgmised ühendused

12. S-Video

S-Video Sisse ühenduspesa kasutamiseks koos Audio vasak/parem ühendustega salvestava videokaamera, mängukonsooli vms. jaoks.

13. Video

Video Sisse sokkelühenduspesa kasutamiseks koos Audio vasak/parem ühendustega salvestava videokaamera, mängukonsooli vms. jaoks.

14. Audio vasak/parem Sisse

Audio vasak/parem Sisse ühenduspesa salvestava videokaamera, mängukonsooli vms. jaoks.

15. Kõrvaklapid

Stereo 3,5mm (mini) ühenduspesa.

- 16. USB USB ühenduspesa.
- 17. Kaardi lugeja

# **4 TELEVIISORI KASUTAMINE**

# 4.7 Amblight režiimi muutmine

Võimalik on valida 4 Amblight režiimi vahel:

- **Colour** (Värv) Seab Amblighti režiimi ühevärviliseks.
- Relaxed (Rahulik) Seab Amblight režiimi pehmeks ja sujuvaks ekraanil olevate kujutistega
- Moderate (Tasakaalustatud)
   Seab Amblight režiimi tasakaalustatuks.
- Dynamic (Dünaamiline) Seab Amblight režiimi kiiresti muutuvaks.

Et muuta Amblighti režiimi:

1. Vajutage Amblight, et lülitada režiimi sisse ja välja.

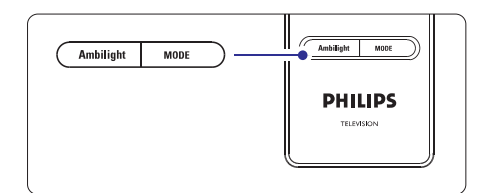

- Vajutage korduvalt Mode, et valida erinevaid Amblighti režiime.
- 3. Vajutage OK.

Rohkem informatsiooni Ambilight režiimi kohta leiate peatükist **5.4 Ambilight**.

# Nõuanne

Amblight režiimi täielikuks nautimiseks lülitage välja või tumenda ruumivalgustus.

- elektroonilise programmide juhtimise eelised
- kuidas kohaldada lukud ja taimerid
- kuidas lisada subtiitrid ja valida subtiitrite keel
- kuidas saate vaadata pilte või kuulata oma lemmikmuusikat mälukaardilt või USB mälupulga pealt.

# 5.1 Kaugjuhtimispuldi ülevaade

### 5.1.1 Kaugjuhtimispuldi ülevaade

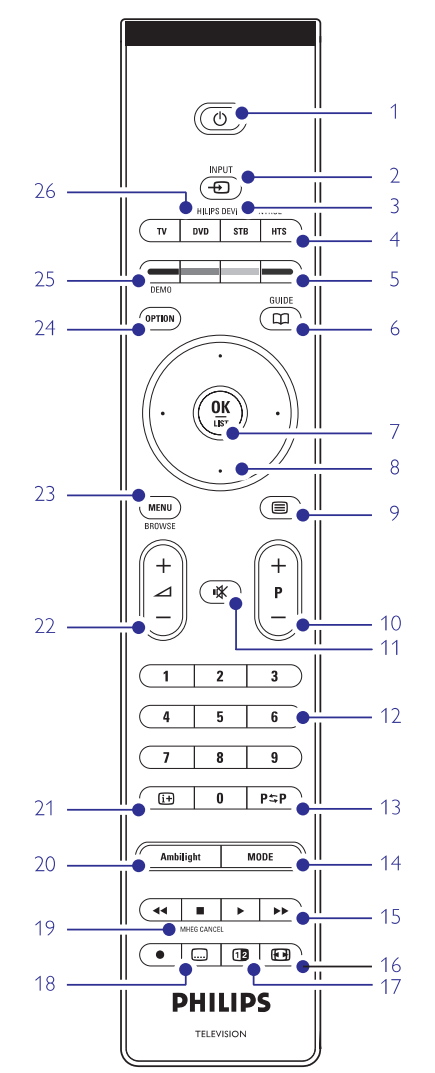

- 1. Standby (ooterežiim) <sup>(b)</sup> Lülitab TV-d sisse või tagasi ooterežiimile.
- Sisend 
   Ühendatud seadme valimiseks või televiisori režiimi tagasi pöördumiseks.
- 3. TV DVD STB HTS
- Et juhtida Philipsi ühendatud lisaseadmeid.
- 4. Värvinupud
  - Kerge Teleteksti lehekülgede valimine.
  - Kerge ülesannete valimine.
- Teejuht CL Lülitab sisse või välja Elektroonilise programmide iuhtimise.
- 6. OK / Nimekiri
  - Et vaadata kanalite nimekirja.
    Et aktiviseerida valikut.
- 7. Navigatsiooninupp (üles, alla, vasakule, paremale)
  - Menüüs navigeerimiseks.
- 8. Teletekst 🗐
- Lülitab Teleteksti kas sisse või välja.
- +P- Kanal üles või alla Lülitab järgmisele või eelmisele kanalile nimekirjas.
- 10. Hääletur¤K

Hääle vaigistamiseks või selle taastamiseks.

- **11. Numbrinupud** Et valida TV kanaleid.
- 12. Eelmine kanal P⇔P Naaseb eelnevalt vaadatud kanalile.
- 13. Režiim Ambivalguse režiimide vahel liikumiseks.
- Audio ja video nupud << >>> ●
   Et kasutada ühendatud Philipsi lisaseadmeid.
- 15. Laiekraani pildiformaat 🖼 Pildiformaadi valimiseks
- Kaksikekraan Näitab Teleteksti paremal ekraani poolel ja pilti vasakul ekraani poolel.

# **6 KANALITE SEADISTAMINE**

### 6.3.2 Kanali kustutamine või uuesti salvestamine

Võimaldab kustutada salvestatud kanali nii, et seda ei ole võimalik enam vaadata. Varem kustutatud kanali uuesti salvestamine.

- Vajutage kaugjuhtimispuldil Menu ja valige TV menu > Installation > Channel installation > Rearrange.
- 2. Kanalite nimekirja sisenemiseks vajutage navigeerimisnuppu paremale.
- Kustutatava või uuesti salvestatava kanali leidmiseks nimekirjas vajutage navigeerimisnupul üles või alla.
- 4. Kustutamiseks või uuesti salvestamiseks vajutage rohelist nuppu.
- 5. Menüüst väljumiseks vajutage Menu.

### 6.3.3 Kanalite ümber paigutamine

Muudab salvestatud kanalite järjekorda.

- Vajutage kaugjuhtimispuldil Menu ja valige TV menu > Installation > Channel installation > Rearrange.
- 2. Kanalite nimekirja sisenemiseks vajutage navigeerimisnuppu paremale.
- Ümber paigutatava kanali leidmiseks nimekirjas vajutage navigeerimisnupul üles või alla.
- 4. Esile tõstetud kanali liigutamiseks üles poole kanalite nimekirjas vajutage kollast nuppu.
- 5. Esile tõstetud kanali liigutamiseks alla poole kanalite nimekirjas vajutage sinist nuppu.
- 6. Menüüst väljumiseks vajutage Menu.

# 6.4 Kanalite automaatne juhtimine

Üks kord päevas kell 03:00 uuendatakse kõiki saadaolevaid kanaleid automaatselt. Uuendamine toimub, kui TV on ooterežiimil.

Varem salvestatud kanalid, mida uuenduse käigus ei leita. eemaldatakse kanalite nimekiriast.

Soovi korral saate ise seda uuendust teha suvalisel ajal.

- Vajutage kaugjuhtimispuldil Menu ja valige TV menu > Installation > Channel installation > Installation update.
- 2. Installation update menüüsse sisenemiseks vajutage navigeerimisnuppu paremale.
- 3. Vajutage OK.
- Alustamiseks vajutage rohelist nuppu. Uuendamine algab ja see võib võtta mõni minut aega.
- 5. Kui uuendamine on lõppenud, siis vajutage punast nuppu naasmaks Channel installation menüüsse.

6. Menüüst väljumiseks vajutage Menu.

## 6.5 Digitaalse vastuvõtu testimine

Kui Teile on kättesaadav Digitaalne TV, saate iga kanali puhul signaali tugevust ja kvaliteeti kontrollida.

- 1. Valige kanal.
- Vajutage kaugjuhtimispuldil Menu ja valige TV menu > Installation > Channel installation > Digital: Test reception.
- **3.** Sisenemiseks vajutage navigeerimisnuppu paremale.
- Vajutage OK. Ekraanile ilmub kanali sagedus, nimi, signaali tugevus ja kvaliteet.
- Vajutage alustamiseks rohelist nuppu või kui soovite ise sisestada kanali sageduse, mida soovite testida. Kui signaali tugevus on kehv, proovige antenni ümber paigutada.
- **6.** Kui signaali tugevus ja kvaliteet on hea, vajutage kollast nuppu, et sagedus salvestada.
- 7. Channel installation menüüsse naasmiseks vajutage punast nuppu.
- 8. Menüüst väljumiseks vajutage Menu.

# Nõuanne

Parima tulemuse saavutamiseks kontakteeruge professionaalse antennipaigaldajaga.

# 6.6 Tehase seadistus

Kui Teil ei õnnestu pildi ja heli seadistamine, saate taastada TV pildi, heli ja ambivalguse tehase algseadistusele.

- 1. Vajutage kaugjuhtimispuldil Menu ja valige TV menu > Installation > Factory settings.
- 2. Factory settings menüüsse sisenemiseks vajutage navigeerimisnuppu paremale.
- 3. Vajutage OK.
- 4. Menüüst väljumiseks vajutage Menu.

## Pange tähele

Kanali seaded sellega ei muutu.

# **6 KANALITE SEADISTAMINE**

### 6.2 Analoog: Manuaalne seadistamine

Saate analoogkanaleid salvestada ükshaaval kasutades Manuaalset seadistamist.

#### 6.2.1 Süsteemi valimine

- Vajutage kaugjuhtimispuldil Menu ja valige TV menu > Installation > Channel installation > Analogue: Manual installation.
- Manual installation menüüsse sisenemiseks vajutage navigeerimisnuppu paremale.
   System on esile tõstetud.
- System nimekirja sisenemiseks vajutage navigeerimisnuppu paremale.
- 4. Vajutage navigeerimisnupul üles või alla ja valige maa või maailmajagu, kus hetkel viibite.
- 5. Manual installation menüüsse naasmiseks vajutage navigeerimisnuppu vasakule.

#### 6.2.2 Uute kanalite otsimine ja salvestamine

1. Vajutage kaugjuhtimispuldil Menu ja valige TV menu > Installation > Channel installation > Analogue: Manual installation > Search.

| Channel install      | Analogue: Manual |
|----------------------|------------------|
| Automatic install    | System           |
| Installation update  |                  |
| Digital: Test recept | Fine tune        |
| Analogue: Manual     | Store current ch |
| Rearrange            | Store as new ch  |
|                      |                  |
|                      |                  |

- Search menüüsse sisenemiseks vajutage navigeerimisnuppu paremale.
- Vajutage punast nuppu, kui soovite kanali sageduse ise sisestada, et TV otsiks ise järgmise kanali, vajutage rohelist nuppu.

# Nõuanne

Kui teate kanali sagedusi, sisestage kolm numbrit kasutades kaugjuhtimispuldi numbrinuppe.

- 4. Kui uus kanal on leitud, vajutage navigeerimisnuppu vasakule.
- 5. Valige Store as new channel, kui soovite leitud kanali salvestada uue numbri alla.
- 6. Kinnitamiseks vajutage navigeerimisnuppu paremale.
- Vajutage OK. Kõlab Toon.
- 8. Menüüst väljumiseks vajutage Menu.

#### 6.2.3 Kanali täpsem seadistamine

Kui leitud kanali vastuvõtt ei ole piisavalt hea, siis kohandage vastuvõttu.

- 1. Vajutage kaugjuhtimispuldil **Menu** ja valige TV menu > Installation > Channel installation > Analogue: Manual installation > **Fine tune**.
- 2. Fine tune menüüsse sisenemiseks vajutage navigeerimisnuppu paremale.
- **3.** Sageduse kohandamiseks vajutage navigeerimisnupul üles või alla.
- **4.** Vajutage navigeerimisnuppu vasakule, kui olete seadistamise lõpetanud.
- Valige Store current channel, et salvestada täpsemalt seadistatud kanal sama kanalinumbri alla.
- **6.** Kinnitamiseks vajutage navigeerimisnuppu paremale.
- 7. Vajutage OK.
- Kõlab **Toon**.
- 8. Channel installation menüüst väljumiseks vajutage Menu.

# 6.3 Salvestatud kanalite ümberpaigutamine

Salvestatud kanalite ümber nimetamiseks, paigutamiseks või uuesti seadistamiseks.

#### 6.3.1 Kanali ümber nimetamine

Määra või muuda kanali nimi, mida veel ei ole kasutatud.

- Vajutage kaugjuhtimispuldil Menu ja valige TV menu > Installation > Channel installation > Rearrange.
- 2. Kanalite nimekirja sisenemiseks vajutage navigeerimisnuppu paremale.
- 3. Muudetava kanali leidmiseks nimekirjas vajutage navigeerimisnupul üles või alla.
- 4. Vajutage punast nuppu.
- Vajutage navigeerimisnupul vasakule või paremale, et valida kirjamärki või üles, alla, et muuta kirjamärki. Tühik, numbrid ja teised erilised kirjamärgid asuvad z ja A vahel.
- 6. Lõpetamiseks vajutage rohelist nuppu.

# Nõuanne

Kollase nupuga on võimalik kõik kirjamärgid kustutada. Sinise nupuga saate kustutada kirjamärgi, mis on esile tõstetud.

# **5 TEIE TV LISAVÕIMALUSED**

- Subtiitrid Subtiitrite režiimi aktiveerimiseks või deaktiveerimiseks.
- Immed tühistamine (ainult UK-s) Tühistab ainult digitaalse Teleteksti või interaktiivsed teenused.
- 19. Ambivalgus
- Ambivalguse sisse- ja väljalülitamiseks.
- 20. Ekraanipõhine informatsioon ⊕ Näitab kanali või saate informatsiooni (kui võimalik).
- 21. Hääletugevus kõvemaks või vaiksemaks ⊿ Valimaks hääletugevus.

22. Menüü Lülitab menüü sisse või välia

- Option (valikuvõimalus). Lülitab Kiire Ligipääsuga menüü kas sisse või välja.
- 24. Demo
  - Lülitab Demo menüü sisse ja demonstreerib TV erinevaid võimalusi.

Vaadake osa **10 Indeks**, kui soovite teada saada kaugjuhtimispuldi mõne spetsiifilise nupu funktsiooni.

# 5.1.2 Philipsi Audio/Video lisaseadmete juhtimine

Selle TV kaugjuhtimispuldiga on võimalik juhtida enamikke Philipsi Audio/Video lisaseadmeid.

Võite juhtida DVD-mängijat, digitaalset või satelliit resiiverit (STB) või kodukinosüsteemi (HTS). Konkreetse DVD või STB seadme juhtimiseks vaadake peatükki **5.1.3** või **5.1.4**.

- Vajutage ühte Philipsi seadme kontrollnuppu, et valida lisaseade, mida soovite TV kaugjuhtimispuldiga juhtida.
- 2. Kasutage asjakohaseid nuppe TV kaugjuhtimispuldil lisaseadme juhtimiseks.
- 3. Valige TV, et naasta tavapärasele TV töörežiimi.
- Kui 30 sekundi jooksul ei vajutata ühtegi nuppu, siis lülitub kaugjuhtimispult tagasi normaalsele televiisori režiimile.

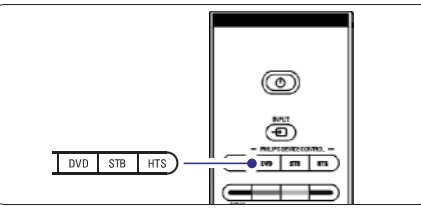

### 5.1.3 Konkreetse DVD seadmega opereerimine

DVD nupu vabriku poolt pandud algväärtuseks on DVD mängija.

Saate DVD nupu panna juhtima ka mingit muud konkreetset DVD tüüpi seadet nagu näiteks DVD salvestaja, DVD-R kõvaketaaseadmega või Blu-ray kettamängijat.

- Vajutage DVD nuppu ja samal ajal sobivat numbrinuppu, et panna kaugjuhtimispult seda seadet juhtima.
- **DVD nupp** ja numbrinupp **1** DVD mängija jaoks (algväärtus).
- **DVD nupp** ja numbrinupp **2** DVD salvestaja jaoks.
- DVD nupp ja numbrinupp 3 DVD-R kõvakettaseadme jaoks.
- **DVD nupp** ja numbrinupp **4** Blu-ray kettamängija jaoks.

Kõik Philipsi seadmenupud vilguvad 1 sekundi jooksul, et seadistust kinnitada.

Sellest hetkest peale lülitab DVD nupp kaugjuhtimispuldi õigele DVD seadmele.

#### 5.1.4 Konkreetse STB-ga opereerimine

Võibolla peate muutma kaugjuhtimispuldil STB vabriku poolt pandud algväärtust, et see sobiks Teie digitaalse või satelliitvastuvõtjaga.

- 1. Vajutage **STB** nuppu ja samal ajal sobivat numbrinuppu.
- **STB** ja numbrinupp **1** (algväärtus).
- STB ja numbrinupp 2.
   Kõik Philipsi seadmenupud vilguvad 1 sekundi jooksul, et seadistust kinnitada.

#### 5.1.5 Seadme funktsioonide ülevaade

Kui kaugjuhtimispult on lülitatud kindlale lisaseadmele, on kõikidel nuppudel samad funktsioonid, välja arvatud alltoodud nuppudel.

- DVD-mängija
   Option (valikuvõimalus) nupp = DVD süsteemi menüü
   Menu (menüü) nupp = DVD kettamenüü
   P+/- = DVD iäromine/eelmine pala
- DVD salvestaja
   Option (valikuvõimalus) nupp = DVD-R süsteemi menüü
   Menu (menüü) nupp = DVD-R kettamenüü
   ◄ nupp = DVD-R eelmine pala
   ▶ nupp = DVD-R järgmine pala
- DVD salvestaja kõvakettaseadmega
   Option (valikuvõimalus) nupp = DVD-R HDD kettamenüü
   Menu (menüü) nupp = DVD-R HDD, HDD brauser
   ◄< nupp = DVD-R HDD eelmine pala</li>

 $\rightarrow$  nupp = DVD-R HDD järgmine pala

- Blu-ray kettamängija Option (valikuvõimalus) nupp = BD koduekraan = nupp = BD sisumenüü Menu (menüü) nupp = BD kettamenüü
- Digitaalne või satelliitvastuvõtja Ei saa vahetada või funktsioon puudub.
- Kodukinosüsteem Option (valikuvõimalus) nupp = HTS ülesseadmine Menu (menüü) nupp = HTS kettamenüü → nupp = HTS helitugevus P+/- nupp = HTS järomine/eelmine

### 5.2 TV menüü ülevaade

Ekraanipõhiste menüüdega saate seadistada oma TV, kohandada pildi, heli ja ambivalguse seadistusi ja kasutada lisavõimalusi. See osa annab ülevaate ja kirjeldab, kuidas menüüdes navigeerida.

#### 5.2.1 Menüü

- 1. Peamenüü nägemiseks vajutage kaugjuhtimispuldil Menu.
- 2. Menüüst väljumiseks vajutage taas Menu.

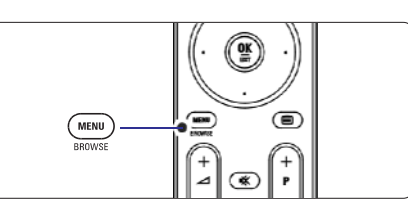

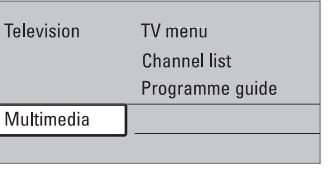

- Peamenüü pakub järgmisi võimalusi:
- TV menu (menüü)

•

Valige see menüü TV seadistamiseks, pildi, heli, ambivalguse ja muude lisavõimaluste kohandamiseks.

- Channel list (kanalite nimekiri) Valige see menüüpunkt, et näha kanalite nimekirja. Siin saate koostada oma lemmikkanalite nimekirja.
- Programme guide (pogrammide juht) Saadaval, kui digitaalsed kanalid on seadistatud, see menüüpunkt näitab informatsiooni digitaalsete programmide kohta.

Vastavalt Elektroonilise programmide juhtimise tüübile, saate kasutada digitaalset TV saadete nimekirja ja kergesti valida ning välja otsida oma soovitud programmi. Vaadake osa 5.7 Elektrooniline programmide juhtimine.

- Multimedia (multimeedia)
- Valige see menüüpunkt, et vaadata pilte või kuulata muusikat, mis on salvestatud mälukaardile või USB mälupulgale. Vaadake osa 5.10 Vaata ja taasesita pilte, MP3-sid jne.

# **6 KANALITE SEADISTAMINE**

Esmakordsel TV sisselülitamisel valisite Te TV menüüde keele ning kõik saadaolevad kanalid seadistati ja salvestati. See peatükk aitab Teid, kui peate vajalikuks algseid seadistusi muuta või soovite seadistada uue analoogkanali.

### Pange tähele

- Te ei pea järgima igat kirjeldatud toimingut, kui ei pea seda vajalikuks.
- Uus seadistus muudab Kõikide kanalite nimekirja ning uusi lisatud kanaleid ei lisata ühtegi Lemmikkanalite nimekirja.

# 6.1 Automaatne seadistus

See osa kirjeldab, kuidas otsida ja salvestada kõik saadaolevad kanalid automaatselt.

#### 1. Samm Menüü keele valmimine

Seadistab TV menüüde keele.

Jätke see osa vahele, kui Teie keeleseaded on sobivad.

- Vajutage kaugjuhtimispuldil Menu ja valige TV menu > Installation > Languages ja vajutage navigeerimisnuppu paremale, et siseneda Menu language.
- 2. Sobiva keele valimiseks vajutage navigeerimisnupul üles või alla.
- 3. Kinnitamiseks vajutage OK.
- 4. Installation menüüsse naasmiseks vajutage navigeerimisnuppu vasakule.

Kui edastatakse digitaalseid kanaleid ja need on seadistatud, pakub Keelevaliku (Languages) menüü alltoodud võimalusi.

| Installation    | Languages           |
|-----------------|---------------------|
| Languages       | Menu language       |
| Country         | Preferred audio     |
| Time zone       | Preferred subtitles |
| Channel install | Hearing impaired    |
| Preferences     |                     |
| Connections     |                     |
|                 |                     |

- Eelistatud audio (Prefered audio)
   Valige saadaolevatest keeltest sobiv audio keel.
- Eelistatud subtiitrid (Preffered subtitles) Valige saadaolevatest keeltest sobiv subtiitrite keel. Vaadake osa 5.9 Subtiitrid.
- Kuulmispuudega (Hearing impaired) Valides On kuvatakse olemasolu korral kuulmispuudega kasutajatele mõeldud subtiitrid Teie valitud keeles.

#### 2. Samm Oma maa valimine

Valige maa, kus Te TV-d kasutate. TV seadistab ja korrastab telekanalid vastavalt Teie asukohamaale.

- 1. Vajutage navigeerimisnuppu alla, et valida Maa (Country).
- 2. Nimekirja sisenemiseks vajutage navigeerimisnuppu paremale.
- 3. Oma maa valimiseks vajutage navigeerimisnupul üles või alla.
- 4. Installation menüüsse naasmiseks vajutage navigeerimisnuppu vasakule.

#### 3. Samm Ajavööndi valimine

Võimalik ainult erinevate ajavöönditega maades.

- 1. Vajutage navigeerimisnuppu alla, et valida **Time zone** (Ajavöönd).
- 2. Nimekirja sisenemiseks vajutage navigeerimisnuppu paremale.
- 3. Oma ajavööndi valimiseks vajutage navigeerimisnupul üles või alla.
- 4. Installation menüüsse naasmiseks vajutage navigeerimisnuppu vasakule.

## 4. Samm TV ja raadiokanalite seadistamine

Teie TV otsib ja salvestab kõik digitaalsed ja mittedigitaalsed tele-ja raadiokanalid.

- 1. Vajutage navigeerimisnuppu alla, et valida **Kanali** seadistamine (Channel installation).
- Channel installation menüüsse sisenemiseks vajutage navigeerimisnuppu paremale. Automatic installation (automaatne seadistamine) on esile tõstetud.
- 3. Vajutage navigeerimisnuppu paremale, et valida **Start now** (Alusta nüüd).
- 4. Vajutage OK.
- Alustamiseks vajutage rohelisele nupule. Seadistamine võib võtta mõni minut aega.
- **6.** Kui kanalite otsimine on lõpetatud, vajutage punast nuppu, et naasta Installation menüüsse.
- 7. TV menüüst väljumiseks vajutage Menu.

# Nõuanne

Kui leitakse digitaalseid telekanaleid võib seadistatud kanalite nimekirjas esineda tühje kanalinumbreid.

Kui soovite salvestatud kanaleid ümber nimetada, reastada või kustutada, vaadake osa **6.3 Salvestatud** kanalite ümberpaigutamine.

6. TV lülitub välja. Ekraan püsib mustana umbes 10 sekundit. Palun oodake.

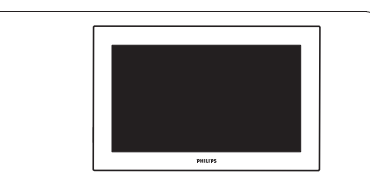

7. TV lülitub tagasi sisse. Tarkvara uuendamine on valmis.

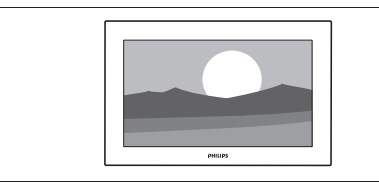

# 5. 12. 4 Käibiva tarkvara versiooni üle kontrollimine

Tarkvara uuendamine on võimalik vaid juhul, kui saadaolev uuendamise tarkvara on erinev hetkel olemas olevast. Te saate üle kontrollida hetkel olemas olevat tarkvara.

- 1. Valige TV menüüs Tarkvara uuendamine (Software update).
- 2. Vajutage navigeerimisnuppu paremale.
- Vajutage navigeerimisnupul üles või alla, et valida Käibiva tarkvara info (Current software info). Ekraanile ilmub käibiva tarkvara versioon ja kirjeldus.

# 5. 12. 5 Tarkvara uuendamine digitaalse signaali abil

Võimalik, et Teie TV saab tarkvara uuendused automaatselt digitaalse signaali kaudu. Kui ekraanile ilmub teade uuendamise kohta on tungivalt soovitatav tarkvara koheselt uuendada - valige **Nüüd** (Now).

Valige Hiljem (Later), kui soovite hilisemat meeldetuletust.

Valige **Loobu** (Cancel), et loobuda uuendustest (mitte soovitatav). Kui loobute uuendustest, saate hiljem siiski tarkvara uuendada, valige TV menu > Software update > Local update.

# **5 TEIE TV LISAVÕIMALUSED**

#### 5.2.2 Menüüde kasutamine

Õppige selle näite kaudu menüüsid kasutama

### 1. Vajutage kaugjuhtimispuldil Menu.

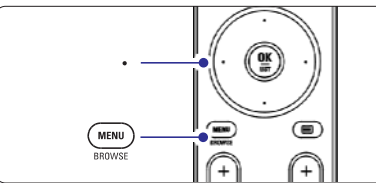

Peamenüü ilmub ekraanile.

| Television | TV menu         |
|------------|-----------------|
|            | Channel list    |
|            | Programme guide |
| Multimedia |                 |
|            |                 |

# 2. Vajutage navigatsiooninupul paremale, et siseneda TV menüüsse.

| TV menu         | TV settings        |
|-----------------|--------------------|
| TV settings     | Settings assistant |
| Features        | Reset to standard  |
| Installation    | Picture            |
| Software update | Sound              |
|                 | Ambilight          |

# **3.** Vajutage navigatsiooninupul paremale, et siseneda TV seadistuste menüüsse.

| TV settings        | Settings assistent |
|--------------------|--------------------|
| Settings assistent |                    |
| Reset to standard  | Start now          |
| Picture            |                    |
| Sound              |                    |
| Ambilight          |                    |
|                    |                    |
|                    |                    |
|                    |                    |

4. Vajutage navigatsiooninupul alla, et valida Picture (pilt).

| TV settings        | Picture    |
|--------------------|------------|
| Settings assistent | Contrast   |
| Reset to standard  | Brightness |
| Picture            | Colour     |
| Sound              | Hue        |
| Ambilight          |            |
|                    | Tint       |
|                    | Pixel Plus |
|                    |            |

5. Vajutage navigatsiooninupul paremale, et seadistada pilt.

| Picture    |       | Contrast |
|------------|-------|----------|
| Contrast   | 90    |          |
| Brightness | 47    |          |
| Colour     | 52    |          |
| Hue        | 0     |          |
| Sharpness  | 4     |          |
| Tint       |       |          |
| Pixel Plus |       |          |
| DigNatM    | otion |          |

6. Vajutage navigatsiooninupul alla, et valida Brightness (heledus).

| Picture    |       | Brightness |
|------------|-------|------------|
| Contrast   | 98    |            |
| Brightness | 47    |            |
| Colour     | 52    |            |
| Hue        | 0     |            |
| Sharpness  | 4     |            |
| Tint       |       |            |
| Pixel Plus |       |            |
| DigNatM    | otion |            |

7. Vajutage navigatsiooninupul paremale, et seadistada **Brightness** (heledus).

Brightness

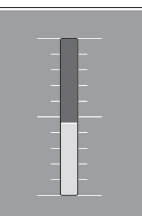

- 8. Vajutage navigatsiooninuppu üles või alla, et seadistada pildi heledus..
- Vajutage navigatsiooninuppu vasakule, et naasta pildi seadistamise menüüsse või vajutage Menu menüüst väljumiseks.

# Pange tähele

Kui digitaalsed kanalid on seadistatud ja saadaval, suurenevad valikuvõimalused.

#### 5.2.3 Kiire Ligipääsuga menüü

Kiire Ligipääsuga menüü annab kiire ligipääsu sageli kasutatud menüüpunktidele.

Kui digitaalsed kanalid on seadistatud ja saadaval, ilmuvad asjakohased digitaalsed võimalused ka selles menüüs.

- 1. Vajutage kaugjuhtimispuldil Option nuppu.
- 2. Vajutage navigatsiooninupul üles või alla, et valida soovitud menüüpunkt.
- 3. Vajutage **OK**, et näha soovitud menüüpunkti menüüd.
- 4. Vajutage navigatsiooninuppu üles, alla, vasakule, paremale, et kohandada menüü seadistusi.
- 5. Vajutage Option nuppu menüüst väljumiseks.

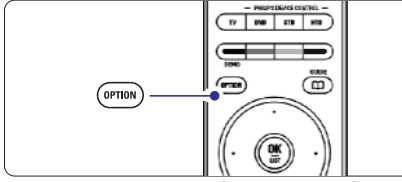

- Audio keele valimine (Audio language)
   Vaadake osa 5.3.5 Audio seadete kohandamine.
- Subtiitrite keele valimine (Subtitle language) Vaadake osa 5.8.3 Digitaalsete subtiitrite keele valimine.
- Subtiitrid (Subtitels)
   Vaadake osa 5.8 Subtiitrid.
- Pildi formaat (Picture format) Vaadake osa 5.3.4 Laiekraani pildi formaat.
- Ekvalaiser (Equalizer) Vaadake osa 5.3.5 Audio seadete kohandamine.
- Kell (Clock)

#### Kella kuvamine

- 1. Kella pidevaks kuvamiseks vajutage OK.
- 2. Vajutage **Option** ja navigatsiooninupul üles või alla, et uuesti Clock valida.
- 3. Kella mittekuvamiseks vajutage OK.

| Quick access      |
|-------------------|
| Audio language    |
| Subtitle language |
| Subtitle          |
| Picture format    |
| Equalizer         |
| Clock             |
|                   |

# 5.3 Pildi ja heli seadistamine

See osa kirjeldab, kuidas menüüdes pilti ja heli seadistada.

#### 5.3.1 Seadistuste assistent

Kasutage Seadistuste assistenti, mis aitab Teil kergesti seadistada põhilised pildi ja heli sätted.

 Vajutage kaugjuhtimispuldil Menu ja valige TV menu > TV settings > Settings assistant, vajutage navigatsiooninupul paremale, et valikut kinnitada.

#### 2. Vajutage OK.

- **3.** Vajutage kaugjuhtimispuldil rohelisele nupule, et käivitada assistent.
- 4. Vajutage kaugjuhtimispuldil vasakule või paremale, et valida vasak või parem pool.
- Vajutage rohelisele nupule, et liikuda järgmisele sättele. Te seadistate järjest mitu sätet. Lõpus küsib TV, kas soovite need seaded salvestada.
- 6. Vajutage rohelisele nupule, et salvestada kõik seaded.
- 7. Menüüst väljumiseks vajutage Menu

#### 5.3.2 Algseadete taastamine

Seadistab TV tagasi ühele tehase poolt määratud seadistustele. Iga seadistus on seotud pildi ja heli seadistustega.

 Vajutage kaugjuhtimispuldil Menu ja valige TV menu > TV settings > Reset to standard, vajutage navigatsiooninupul paremale, et valikut kinnitada.

2. Sobiva seadistuse valimiseks valutage navigat-

- siooninuppu üles või alla. 3. Valiku kinnitamiseks vajutage rohelisele nupule.
- Valiku kininariniseks vajutage forensele
   Menüüst väljumiseks vajutage Menu.

Standardsed seadistused: Praegune (Current), Naturaalne (Natural), Heledavärviline (Vivid), Film (Movie).

# 5 TEIE TV LISAVÕIMALUSED

# 5. 12. 2 Tarkvara alla laadimine arvutist USB mälupulgale

- 1. Ühendage USB mälupulk arvutiga, mis on ühenduses Internetiga.
- 2. Otsige üles ja avage USB seadmelt fail "update.htm."
- Lugege juhiseid ekraanil ning klõpsake "Send ID" nupule. Tarkvara uuendamise failid tõmmatakse alla Teie USB mälupulgale.
- 4. Eemaldage USB seade arvuti küljest.

# 5. 12. 3 Allalaetud tarkvara uuenduste TV-sse transportimine

Nüüd tuleb USB mälupulgale alla laetud uuenduste tarkvara üles laadida televiisorisse.

#### Hoiatus

- Ärge eemaldage USB seadet tarkvara uuendamise ajal.
- Kui tarkvara uuendamise ajal esineb elektrikatkestus, ärge eemaldage USB seadet TV küljest. TV jätkab uuendamist kohe, kui vool taastub.
- 1. Sisestage USB mälupulk TV küljel asuvasse pesasse.

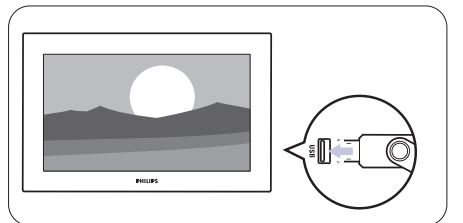

 TV lülitub välja. Ekraan püsib mustana umbes 10 sekundit. Oodake ning ärge vajutage TV sisse lülitamise nuppu 也.

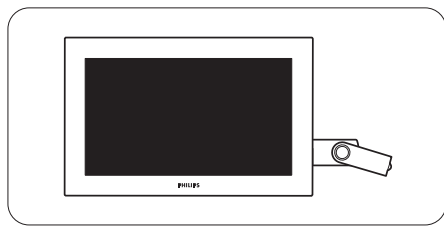

3. Tarkvara uuendamine algab automaatselt. Palun oodake.

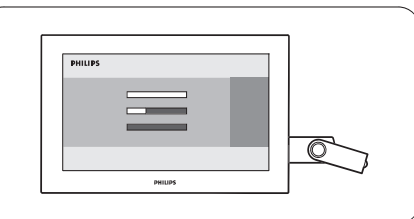

Tarkvara uuendamine on edukalt lõppenud, kui ekraanile ilmub teade "**Operation successful**".

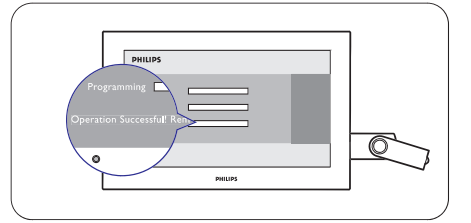

4. Eemaldage USB seade TV küljest.

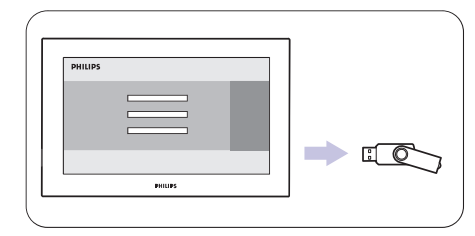

5. Vajutage kaugjuhtimispuldil 🖱 nuppu.

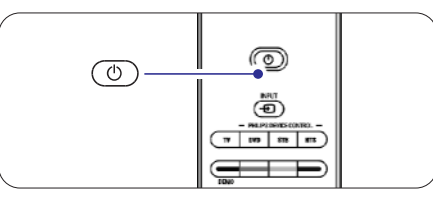

# Pange tähele

Ärge vajutage rohkem kui üks kord ning ärge vajutage Power  $\Phi$  lülitit TV-I.

## 5.11 Raadiokanalite kuulamine

Kui digitaalne signaal on saadaval, seadistuvad digitaalsed raadiokanalid esmase seadistuse ajal

Digitaalse raadiojaama kuulamiseks:

- Vajutage kaugjuhtimispuldil OK. Ekraanile ilmub Kõikide kanalite menüü.
- 2. Kasutage numbrinuppe, et valida raadiokanal, mille kanalinumber algab numbrist 400 ja liikudes ülespoole. Kanalite ümberpaigutamiseks vaadake osa 6.3.3 Kanalite ümberpaigutamine.
- 3. Vajutage OK.

# 5.12 Tarkvara uuendamine

Philips püüab järjekindlalt oma tooteid täiustada. Teil võidakse soovitada uuendada oma TV tarkvara. Uuendamiseks on Teil tarvis USB mälupulka (ei kuulu komplekti).

## 🖨 Pange tähele

Mälupulgal peab olema vähemalt 48Mb vaba ruumi. Veenduge, et ülekirjutamislukk on maha võetud. Mõned mälupulgad ei pruugi töötada meie televiisoritega. Võtke ühendust oma edasimüüjaga.

#### 5. 12. 1 Uuendamise assistent

Uuendamise assistent aitab Teil uuendada oma TV tarkvara.

### TV indetifitseerimine

TV samastub ise Teie USB mälupulgaga.

- 1. Vajutage Menu.
- 2. Vajutage navigeerimisnuppu paremale.
- **3.** Vajutage navigeerimisnupul üles või alla, et valida **Tarkvara uuendamine** (Software update).
- 4. Vajutage navigeerimisnuppu paremale.

| TV menu         | Software update  |
|-----------------|------------------|
| TV settings     | Current software |
| Features        | Update assistant |
| Installation    | Local updates    |
| Software update | Announcement     |
|                 |                  |
|                 |                  |
|                 |                  |
|                 |                  |

- Vajutage navigeerimisnupul üles või alla, et valida Uuendamise assistent (Update assistant).
- 6. Vajutage navigeerimisnuppu paremale.
- 7. Aktiviseerimiseks vajutage OK.
- 8. Sisestage USB mälupulk TV küljel asuvasse pesasse.

Ekraanile ilmub peamenüü.

- Jätkamiseks vajutage rohelist nuppu. Ekraanile ilmub teada, et TV on edukalt kirjutanud USB mälupulgale indentifitseerimisfaili.
- 10. Lõpetamiseks vajutage uuesti rohelisele nupule.
- 11. Eemaldage USB seade TV küljest.

# **5 TEIE TV LISAVÕIMALUSED**

#### 5.3.3 Pildi seadistamine

TV :

Set

Res Pic

Am

See osa kirjeldab, kuidas seadistada kõik pildi sätted.

- Vajutage kaugjuhtimispuldil Menu ja valige TV menu > TV settings > Picture, vajutage navigatsiooninupul paremale, et valikut kinnitada.
- 2. Sobiva seadistuse valimiseks vajutage navigatsiooninuppu üles või alla.

| settings        | Picture          |
|-----------------|------------------|
| tings assistent | Contrast         |
| set to standard | Brightness       |
| ture            | Colour           |
| ind             | Hue              |
| bilight         | Sharpness        |
|                 | Tint             |
|                 | Perfect Pixel HD |
|                 | Dig. Nat. Motion |
|                 | Dynamic ontrast  |
|                 |                  |
|                 |                  |
|                 |                  |
|                 |                  |
|                 |                  |
|                 |                  |

- Kontrast (Contrast) Muudab heledate kohtade heledust, kuid jätab tumedad osad muutmata.
- Heledus (Brightness) Muudab kogu pildi heledust.
- Värvid (Color) Muudab värvide küllasust.
  - Värvus (Hue) NTSC olemasolul kompenseerib värvide kõikumise.
  - **Teravus (Sharpness)** Muudab detailide teravust.
- Värvitoon (Tint)

.

Seadistab värvid, kas: Normaalne (Normal), Soojad toonid (Warm, punakas) või Külmad toonid (Cool, sinakas). Ise värvitoonide kohandamiseks vajutage Custom ning seadistage Custom menüüs oma värvide sätted.

- Kohandatud värvitoonid (Custom tint) Valides Tint menüüs Custom saate ise värvitoonid kohandada. Iga tulba väärtuse eraldi kohandamiseks vajutage rohelisele nupule. Värvitulbad:
- R-WP punase tase valge suhtes
- G-WP rohelise tase valge suhtes
- B-WP sinise tase valge suhtes
- R-BL punase tase musta suhtes
- G-BL rohelise tase musta suhtel

- Perfektne Piksel plus (Pixel plus) Lülitab sisse või välja Piksel plussi (pilditeravdaja).
- Kõrge Eraldusvõimega naturaalne liikumine (HD Natural Motion)

Vähendab horisontaalset ja vertikaalset pildi võimalikku võbelust ja tekitab sujuva liikumise, eriti filmide puhul. Seadistage tase Miinimumile, Maksimumile või lülitage välja.

- 100Hz selge LCD Lülitab 100Hz selge LCD sisse või välja
- Dünaamiline kontrastsus (Dynamic contrast) Muudab pildi kontrastsust vastavalt pildi muutumisele ekraanil. Seadistage tase Miinimumile, Keskmisele, Maksimumile või lülitage välja. Keskmine tase on soovituslik.
- Pildimüra vähendamine (Noise reduction) Filtreerib ja vähendab müra pildis. Seadistage tase Miinimumile, Keskmisele, Maksimumile või lülitage välja.
- MPEG tehislik vähendamine (MPEG artefact reduction)

Pehmendab digitaalsete piltide üleminekut. Lülitage MPEG tehislik vähendamine sisse või välja.

- Värvide täiustamine (Color enhancement) Muudab värvid eredamaks ja parandab detailide resolutsiooni heledatel toonidel. Seadistage tase Miinimumile, Keskmisele, Maksimumile või lülitage välja.
- Aktiivne kontroll (Active control) Parandab kõiki sissetulevaid signaale, et tagada parim võimalik pilt. Lülitage Aktiivne kontroll sisse või välja.
- Valgussensor (Light sensor) Kohandab pildi seadistusi vastavalt ruumi valgustusele. Lülitage Valgussensor sisse või välja.
   Pildi formaat (Pieture format)
- Pildi formaat (Picture format) Vaadake osa 5.3.4 Laiekraani pildi formaat.

#### 5.3.4 Laiekraani pildiformaat

Vältige musti ribasid ekraani külgedel või üleval ja all. Muutke pildiformaat selliseks, et kuiutis katab terve ekraani.

1. Vajutage 🖽 nuppu, et lülitada pildiformaadi menüü sisse.

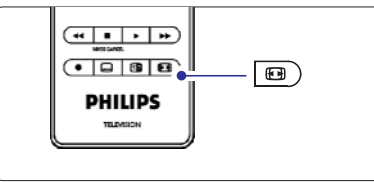

- 2. Vaiutage navigatsiooninuppu üles või alla, et valida sobiv saadaolev pildiformaat.
- 3. Vajutage navigatsiooninuppu üles, et nihutada pilti ülespoole, muutes osaliselt kaetud subtiitrid nähtavaks.

# Nõuanne

Minimaliseerimaks pildi moonutust on soovitatav Automaatformaat.

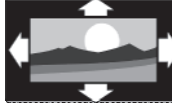

### Automaatformaat (Mitte arvuti

jaoks) Suurendab pilti automaatselt nii palju, et see täidab terve ekraani. Subtiitrid jäävad nähtavaks.

#### Supersuurendus (Super zoom) (Mitte HD jaoks)

Eemaldab 4:3 signaali korral külgedelt mustad ribad. Minimaalne pildi moonutus.

### 4:3 (Mitte HD iaoks)

Näitab klassikalist 4:3 formaati.

Filmilik pildilaiendus 14:9

(Movie expand) (Mitte HD

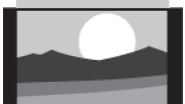

# Filmilik pildilaiendus 16:9

(Movie expand) (Mitte HD jaoks) Muudab klassikalise 4:3

formaadi 16:9-ks.

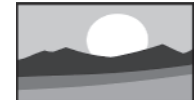

Laiekraan (Wide screen) Muudab 4:3 formaadi 16:9-ks

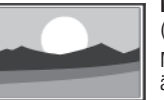

Määramata suurus (Unscaled) (Ainult HD ia arvuti jaoks)

Maksimaalne teravus. Ekraani äärtes võib esineda pildi moonutust. Arvutit kasutades võivad tekkida mustad ribad

## Pange tähele

Ärge unustage nimetada oma ühendust Connection menüüs. Vaadake osa 7.4.3 Lisaseadmete nimetamine

#### 5.3.5 Heli seadistamine

See osa kirieldab, kuidas seadistada kõik heli sätted.

- 1. Vajutage kaugjuhtimispuldil Menu ja valige TV menu > TV settings > **Sound**, vajutage navigatsiooninupul paremale, et valikut kinnitada.
- 2. Sobiva seadistuse valimiseks vajutage navigatsiooninuppu üles või alla.

| TV settings        | Sound             |
|--------------------|-------------------|
| Settings assistent | Equalizer         |
| Reset to standard  | Volume            |
| Picture            | Balance           |
| Sound              | Audio language    |
| Ambilight          | Dual I/II         |
|                    | Mono/Stereo       |
|                    | Surround mode     |
|                    | Headphone volum   |
|                    | Auto volume level |
|                    | Delta volume      |
|                    |                   |

#### Ekvalaiser

•

Muudab madalaid ja kõrgeid toone. Seadistage iga tulp eraldi. Vaadake ka osa 5.2.3 Kiire Ligipääsuga menüü.

Helituaevus (Volume) •

Muudab helitugevust. Muutes helitugevust ⊿ nupuga ilmub helitugevuse tulp ekraanile. Kui Te seda ei soovi minge TV menu > Installation > Preferences ia vajutage navigatsiooninuppu paremale, et siseneda nimekiria. Valige Volume bar off.

- 1. Vajutage navigatsiooninupul üles või alla, et valida Volume bar.
- 2. Valiku kinnitamiseks vajutage navigatsiooninuppu paremale.
- 3. Ajutiseks helitugevuse tulba ilmumiseks helitugevust reguleerides vajutage OK.

# **5 TEIE TV LISAVÕIMALUSED**

| Afr | ika_2001     | Afrika_2001 |
|-----|--------------|-------------|
| രി  | Kenya.jpg    |             |
| Ó   | Congo.jpg    |             |
| Ó   | Victoria.jpg |             |
| Ó   | Dakar.jpg    | Kenya.jpg   |
| രി  | Cairo.ipg    |             |

- 4. Pildi vaatamiseks või slaidishow käivitamiseks albumis olevatest piltidest vajutage OK.
- 5. Slaidishow peatamiseks vajutage OK. Uuesti käivitamiseks vaiutage veelkord OK.
- 6. Ekraani allosas olevate funktsioonide kasutamiseks vaiutage kaugiuhtimispuldil värvinuppudele. Slaidishow lõpetamiseks ja rohkemate funktsioonide nägemiseks valutage sinist nuppu. Funktsioonidetulba kadumisel ekraani allosas vajutage suvalist värvinuppu ja tulp ilmub taas ekraanile.
- 7. Uue pildi või albumi valimiseks vaiutage navigeerimisnuppu vasakule.

### Slaidishow seaded

- Detailid/rohkem detaile Näitab pildi nime, kuupäeva, suurust ja järgmist pilti sladishows.
- Üleminekud (Transitions) • Näitab erinevaid saadaolevaid üleminekute stiile. Vajutage navigeerimisnupul üles või alla, et valida. aktiviseerimiseks OK.
- Ülemineku kestvus (Slide time) Määrab piltide üleminekute pikkuse: Lühike. Keskmine, Pikk.
- ٠ Pööramine (Rotate) Võimaldab pilti pöörata.
- Zoom Näitab nimekirja saadaolevatest suurendusvariantides.
- Start/Näita (Show) • Lõpetab ja taasalustab slaidishowd.

### 5.10.4 Väikesed pildi eelvaated

Vaadake valitud albumi pilte ülevaatlikult.

- 1. Valige pildialbum.
- 2. Piltide loetellu sisenemiseks vajutage navigeerimisnuppu paremale.
- Vajutage rohelisele nupule. 3.
- 4. Pildi esile tõstmiseks vajutage navigeerimisnupul üles, alla või vasakule, paremale,
- Pildi vaatamiseks vajutage **OK**. 5.
- 6. Ülevaatlikku eelvaatamisse naasmiseks vaiutage navigeerimisnuppu vasakule.
- 7. Pildi nimekirja tagasi minemiseks vajutage rohelist nuppu.

| USB   Afrika_2001   Kenya.jpg |  |           |
|-------------------------------|--|-----------|
|                               |  | Kenya.jpg |
|                               |  |           |

### 5 10 5 Muusika kuulamine

Leidke oma palad Muusika albumist, mis asub Multimeedia menüüs

- 1. Tõstke Muusika (Music) Multimeedia menüüs esile.
- 2. Muusika kausta sisenemiseks vaiutage navigeerimisnuppu paremale.
- 3. Pala või albumi valimiseks vaiutage navigeerimisnupul üles või alla.
- 4. Vajutage OK, et kuulata esile tõstetud pala või samas albumis sellele järgnevat.

#### Muusika seaded

- Detailid (Details) • Näitab faili nime
- Korda pala/kõiki (Repeat one/all) Kordab ühte või kõiki palasid nii kaua, kuni vaiutate stopp.
- Juhuvalik (Shuffle) Esitab palasid juhuslikus järjekorras.

### 5.10.6 Slaidishow taustamuusikaga

Vaadake slaidishowd salvestatud piltides kuulates samaaegselt salvestatud taustamuusikat.

- 1. Valige kõigepealt album muusikaga ja vajutage OK.
- 2. Tõstke esile Picture kaust, valige album piltidega ja vaiutage OK.

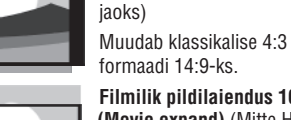

## 5.10 Vaata ja esita pilte, MP3-sid, ...

Vaadake pilte või kuulake muusikat, mis on salvestatud mälukaardile või USB mälupulgale (ei kuulu komplekti). Vaadake pilte slaidishowna või kuulake muusikat enda koostatud nimekirja järgi.

# Pange tähele

Philips ei võta vastutust, kui Teie mälukaart või USB mälupulk ei ühildu TV-ga, samuti ei lasu Philipsil ühtegi kohustust, kui midagi juhtub USB mälupulgale salvestatud materjaliga.

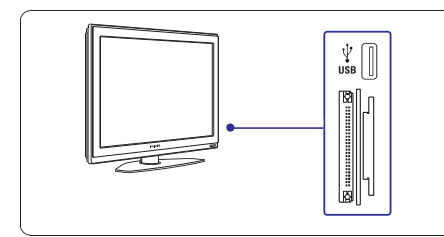

# 5.10.1 Mälukaardi või USB seadme sisestamine

# Hoiatus

Kaardil olevate andmete kaitse

- Ärge puutuge kaardi tagaküljel olevaid terminale.
- Sisestage kaart alati õiges suunas. Vastasel korral võite kahjustada kaarti ja seadet ennast.
- Ärge laske kaardil sattuda liigse surve alla või tugeva kokkupõrke kätte.

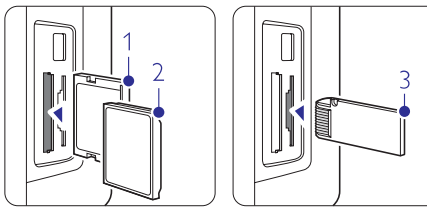

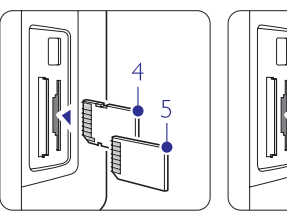

- Kompaktvälk
   Mikroketas
   Mälupulk
- 5. 6.
- 4. SD kaart 5. Multimeediakaart 6. Smart meedia

6

 Seadme või kaardiga valesti ümber käimine võib põhjustada andmekadu või kaardi kahjustusi.

Sisestage USB seade TV küljel asuvasse pesasse ajal, mil TV on sisse lülitatud. Automaatselt ilmub ekraanile peamenüü ning USB seadme või mälukaardi nimi kuvatakse esile tõstetuna **Multimedia** kõrval.

### 5.10.2 USB seadme või mälukaardi eemaldamine

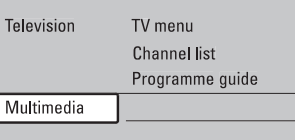

## Hoiatus

Vältimaks USB seadme või mälukaardi kahjustamist väljuge ekraanil menüüst ja oodake 5 sekundit, enne kui eemaldate USB seadme või mälukaardi.

- 1. Menüüst väljumiseks vajutage Menu
- 2. Eemaldage USB seade või mälukaart.

#### 5.10.3 Piltide vaatamine

Multimedia menüü näitab faile, mis on salvestatud USB seadmele või mälukaardile.

 Vajutage navigeerimisnuppu paremale, et siseneda Multimeedia menüüsse.
 Pilt (Picture) on esile tõstetud.

| USB       | Picture       |
|-----------|---------------|
| 🖆 Picture | 🗂 Afrika_2001 |
| 🗂 Music   | 🗖 Paris_2006  |
|           | 🖸 My_car.jpg  |
|           | 🖸 Jean.jpg    |
|           | 🖸 Mary.jpg    |

- 2. Picture kausta sisenemiseks vajutage navigeerimisnuppu paremale.
- Vajutage navigeerimisnupul üles või alla, et valida pilt või kaust, mis on salvestatud USB seadmele või mälukaardile.

| Picture       | Afrika_2001    |
|---------------|----------------|
| 🗂 Afrika_2001 | 🖸 Kenya.jpg    |
| Paris_2005    | 🖸 Congo.jpg    |
| 🖸 My_car.jpg  | 🖸 Victoria.jpg |
| 🖸 Jean.jpg    | 🖸 Dakar.jpg    |
| 🖸 Mary.jpg    | 🖸 Cairo.jpg    |

# 5 TEIE TV LISAVÕIMALUSED

Balanss (Balance)

Seadistab parema ja vasaku kõlari balansi vastavalt Teie eelistustele.

- Audio keele valimine (Audio language) Kui digitaalsed kanalid on seadistatud ja saadaval on võimalik vaadata audio keelte nimekirja ja muuta hetkel käiva programmi heli keelt (sõltub edastatavast signaalist). Vaadake ka osa 5.2.3 Kiire Ligipääsuga menüü. Jäädavalt audio keele muutmiseks vaadake osa 6 Kanalite seadistamine.
- Dual I/II

.

Sõltuvalt signaalist saate valida kahe erineva keele vahel.

Mono/stereo
 Căltuvelt eigneeliet -

Sõltuvalt signaalist saate valida iga kanali puhul eraldi Mono või Stereo heli vahel.

- Ruumilise heli režiim (Surround mode) Ruumilise heli režiim. Saadaval sõltuvalt signaalist või ühendatud lisaseadmest.
- Kõrvaklappide helitugevus (Headphone volume) Muudab kõrvaklappide helitugevust. Vajutades kaugjuhtimispuldil K saate TV kõlarid vaigistada.
- Automaatne helitugevuse tasandaja (Automatic volume leveller)
   Vähendab järsku helitugevuse muutumist, näit.

reklaami alguses või kanaleid vahetades. Lülitage see sisse või välja.

Delta helitugevus

Valige kanal või lisaseade, mille helitugevuse erinevust soovite tasandada.

- 1. Valige kanal või lisaseade mille helitugevuse erinevust soovite tasandada.
- 2. Valige Sound menüüs Delta volume ja muutke helitugevust.
- Automaatne ruumilise heli režiim (Auto surround)

Lülitab TV automaatselt parimale ruumilise heli režiimile, mida signaal võimaldab. Lülitage see sisse või välja.

## 5.4 Ambivalgus

See peatükk kirjeldab, kuidas reguleerida ambivalguse seadistusi.

- Vajutage kaugjuhtimispuldil Menu ja valige TV menu > TV settings > Ambilight, vajutage navigatsiooninupul paremale, et siseneda nimekirja.
- 2. Sobiva seadistuse valimiseks vajutage navigatsiooninuppu üles või alla.

| TV settings        | Ambilight  |
|--------------------|------------|
| Settings assistant | Ambilight  |
| Reset to standard  | Brightness |
| Picture            | Mode       |
| Sound              | Colour     |
| Ambilight          | Separation |
|                    | Balance    |
|                    |            |

- Ambivalgus (Ambilight) Lülitab ambivalguse sisse ja välja.
   Heledus (Brightness)
- **Heledus** (Brightness) Muudab ambivalguse väljundit.

Režiim (Mode) Saate valida nelja ambivalguse režiimi vahel: Värv (Colour), Lõõgastav (Relaxed), Mõõdukas (Moderate), Dünaamiline (Dynamic). Vaadake peatükki 4.7 Ambivalguse režiimi muutmine. Värv (Colour)

Kui olete režiimi menüüs valinud Colour valiku, siis saate nimekirjast valida mingi konkreetse värvi või teha ise oma värvitooni.

- Soe valge (Warm white)
- Külm valge (Cool white)
- Sinine (Blue)

•

- Muudetav (Custom)

Kui olete Colour menüüs valinud valiku Custom, siis saate oma värvitooni ise muuta.

- 1. Valige esmalt **Saturation (küllastus)** ja pange kõrgele väärtusele.
- Valige Palette (värvitoon) ja muutke väärtust 0-st kuni 100-ni, et muuta värve punasest kollakamaks, rohelisest sinisemaks.

Eraldatus (Separation) Määrab värvide erinevuse televiisori vasakus, paramas ja pealmises osas, kui režiimi menüüs on valitud Lõõgastav (Relaxed), Mõõdukas (Moderate) või Dünaamiline (Dynamic) valik. Kui eraldatus on välja lülitatud, siis näidatakse dünaamilist, aga ühevärvilist ambivalgust.

- Värvivalang (Colour boost) Rõhutab veel dünaamilisema efekti saamiseks värve, kui režiimi menüüs on valitud Lõõgastav (Relaxed), Mõõdukas (Moderate) või Dünaamiline (Dynamic) valik.
- Balanss (Balance) Nii nagu stereoheli balansski, määrab ambivalguse taseme televiisori vasaku ja parema külje vahel.

### (1) Hoiatus

Et vältida kaugjuhtimispuldil kehva infrapuna vastuvõttu, siis paigutage oma seadmed ambivalguse alt eemale.

#### Puhkerežiimil televiisor koos ambivalgusega

Kui televiisor on puhkerežiimil, siis saate ambivalguse siiski sisse lülitada. Sellisel juhul saate ambivalgust kasutada vaid konstantse värvina.

- Vajutage televiisori puhkerežiimil oleku ajal kaugjuhtimispuldil Ambilight.
- 2. Vajutage korduvalt **Mode** (režiim), et valida sobiv värv.

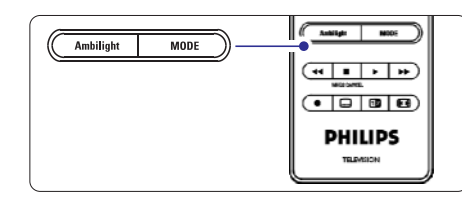

### 5.5 Teletekst

Teie TV-l on 1200 lehekülje mälu, mis salvestab edastatud Teleteksti leheküljed ja alaleheküljed, et vähendada ooteaega.

Teleteksti lehekülje valimiseks vaadake osa **4.6** Teleteksti lehekülje valimine.

#### 5.5.1 Alalehekülgede valimine

Teleteksti lehekülg võib sisaldada veel mitut alalehekülge. Alalehekülgede numbrid on nähtavad tulbas põhilehekülje numbri kõrval.

- 1. Vajutage 🗐.
- 2. Valige Teleteksti lehekülg.
- 3. Vajutage navigatsiooninupul vasakule või paremale, et valida alalehekülg.

#### 5.5.2 T.O.P Teleteksti valimine

T.O.P (Table of Pages) - Lehekülgede Tabel. Mitte kõik telekanalid ei edasta Lehekülgede Tabeliga Teleteksti. Selle olemasolul saate hõlpsasti liikuda ühelt teemalt teisele ilma lehekülje numbreid kasutamata.

- 1. Vajutage 🗐.
- Vajutage I.
   Ekraanile ilmub T.O.P ülevaade.
- **3.** Teema valimiseks vajutage navigatsiooninupul üles, alla, vasakule või paremale.
- 4. Lehekülje vaatamiseks vajutage **OK**.

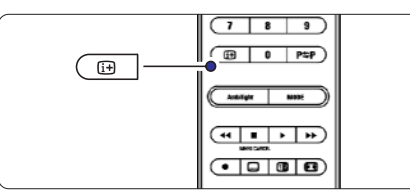

#### 5.5.3 Teletekst kaksikekraanil

Võimaldab vaadata telekanalit ja Teleteksti üheaegselt teineteise kõrval.

- 1. Teletekstiks kaksikekraanil vajutage 😰
- 2. Normaalse Teleteksti vaatamiseks vajutage uuesti
- 3. Teleteksti välja lülitamiseks vajutage 🗐.

# 5 TEIE TV LISAVÕIMALUSED

#### Lukustage üks või enam kanal ja ühendatud lisaseadmed

- 1. Valige Kohandatud lukk (Custom lock).
- 2. Vajutage navigeerimisnuppu paremale, et siseneda.
- 3. Vajutage navigeerimisnupul üles või alla, et valida Kanali lukk (Channel lock).
- 4. Vajutage navigeerimisnuppu paremale.
- 5. Vajutage navigeerimisnupul üles või alla, et valida kanal(id), mida soovite lukustada/avada.
- 6. Vajutage iga kord **OK**, kui soovite kanalit lukustada või avada.

#### Seadke digitaalse programmi vanuse hinnang

Mõned digitaalsed kanalid on oma saated ära hinnanud (olenevalt maast). Kui hinnang on kõrgem, kui Teie lapse vanus, läheb saade automaatselt lukku.

- 1. Valige Kohandatud lukk (Custom lock).
- 2. Vajutage navigeerimisnuppu paremale, et siseneda.
- 3. Vajutage navigeerimisnupul üles või alla, et valida "Lapsevanemate hinnang" (Parental rating).
- 4. Vajutage navigeerimisnuppu paremale.
- 5. Vajutage navigeerimisnupul üles või alla, et valida vanusepiirang.
- 6. Menüüst väljumiseks vajutage Menu.

## 5.9 Subtiitrid

Igale telekanalile on võimalik lisada subtiitrid, kui need on edastatud Teleteksti või digitaalse signaali kaudu. Kui edastatakse digitaalseid kanaleid ja need on seadistatud, saate valida vastavalt oma eelistusele subtiitrite keele.

# 5.9.1 Subtiitrite kasutamine analoogkanalite puhul

1. Valige analoog telekanal.

- 2. Teleteksti sisse lülitamiseks vajutage 🗐
- Sisestage subtiitrite lehekülje kolmekohaline number.
- 4. Teleteksti välja lülitamiseks vajutage 🗐.

# Pange tähele

Analoogkanalite Teleteksti subtiitrite lehekülg tuleb iga kanali puhul eraldi salvestada.

# 5.9.2 Subtiitrite aktiviseerimine või deaktiviseerimine

 Vajutage kaugjuhtimispuldil Menu ja valige TV menu > Features > Subtitle ja vajutage navigeerimisnuppu paremale, et siseneda.

| TV menu         | Features          |
|-----------------|-------------------|
| TV settings     | Subtitle          |
| Features        | Subtitle language |
| Installation    | Sleeptimer        |
| Software update | Child lock        |
|                 | Set/Change code   |
|                 | On timer          |
|                 | Common interface  |
|                 | Demo              |

- Vajutage navigeerimisnupul üles või alla, et valida On, et subtiitrid oleksid pidevalt nähtaval või On during mute, et subtiitrid kuvataks ainult siis, kui heli on vaigistatud <sup>III</sup> nupuga kaugjuhtimispuldilt.
- **3.** Vajutage navigeerimisnuppu vasakule, et naasta Features menüüsse.

# Nõuanne

Valige Subtiitrite menüü otse, vajutades kaugjuhtimispuldil **Option** nuppu. Vaadake osa **5.2.3 Kiire ligipääsuga menüü**.

#### 5.9.3 Digitaalsete subtiitrite keele valimine

Kui digitaalsete kanalite puhul edastatakse subtiitreid, saate sobiva keele valida edastatud keelte nimekirjast. Esmase seadistuse ajal valitud eelistatud subtiitrite keel on ajutiselt tühistatud.

- Vajutage kaugjuhtimispuldil Menu ja valige TV menu > Features > Subtitle launguage ja vajutage navigeerimisnuppu paremale, et siseneda saadaval olevate keelte nimekirja.
- 2. Vajutage navigeerimisnupul üles või alla, et valida subtiitrite keel.
- 3. Vajutage OK.

## Nõuanne

Valige Subtiitrite keele menüü otse, vajutades kaugjuhtimispuldil **Option** nuppu. Vaadake osa **5.2.3** Kiire ligipääsuga menüü.

## 5.8 Taimerid ja lukud

See osa kirjeldab, kuidas soovitud ajal automaatselt TV sisse või välja lülitada ning kuidas TV lukustada ja avada.

#### 5.8.1 Automaatselt ooterežiimile lülitumine

Unetaimer lülitab TV ooterežiimile peale teatud aega.

- Vajutage kaugjuhtimispuldil Menu ja valige TV menu > Features > Sleeptimer, unetaimeri tulba avanemiseks vajutage navigatsiooninuppu paremale.
- Vajutage navigatsiooninupul üles või alla kuni jõuate 5 minutiliste sammudega sobiva numbrini (5 kuni 180 minutit). Valides 0 minutit on Unetaimer välja lülitatud.

Saate alati TV ka varem välja lülitada või seatud Unetaimeri minuteid pöördloenduse ajal muuta.

#### 5.8.2 TV automaatselt sisse lülitamine

Aktiviseeritud taimeriga lülitub TV ooterežiimilt automaatselt sisse määratud ajal ja kanalil.

- Vajutage kaugjuhtimispuldil Menu ja valige TV menu > Features > On timer, sisse lülitamise taimeri menüü avanemiseks vajutage navigatsiooninuppu paremale.
- Kasutage navigatsiooninupu vasakule, paremale, üles või alla nuppe, et valida ja sisestada menüüpunktid ükshaaval - valige kanal, nädalapäev või igapäevaselt ja sisse lülitamise kellaaeg.
- 3. Kinnitamiseks vajutage OK.
- 4. Menüüst väljumiseks vajutage Menu.

#### Nõuanne

Sisse lülitamise taimeri välja lülitamiseks valige Off On timer menüüs.

#### 5.8.3 TV kanalite või programmide lukustamine

Lukustage TV kanaleid ja/või ühendatud lisaseadmetega mängitavaid saateid ennetamaks nende võimalikku vaatamist laste poolt. Lukustage ja avage neid kasutades neljanumbrilist koodi.

#### Koodi määramine või muutmine

- Vajutage kaugjuhtimispuldil Menu ja valige TV menu > Features > Set or Change code, oma koodi sisestamiseks vajutage navigatsiooninuppu paremale.
- Sisestage oma kood, kasutades numbrinuppe. Taas ilmub Features menüü, mis kinnitab, et Teie kood on loodud või muudetud.

#### Olete oma koodi unustanud?

- 1. Valige Change code.
- 2. Vajutage navigatsiooninuppu paremale.
- 3. Sisestage ülekirjutav kood 8-8-8-8
- 4. Sisestage oma uus kood.
- Kinnitage oma uus sisestatud kood. Vana kood kustutatakse ja salvestatakse uus.

#### 5.8.4 Lapseluku aktiviseerimine või deaktiviseerimine

Kui olete oma koodi seadnud, siis saate Te lukustada kõik kanalid ja lisaseadmed, lukustada määratud kanalid ja lisaseadmed, määrata aja, millal kõik kanalid ja lisaseadmed lukustuvad või (kui digitaalseid kanaleid edastatakse ja need on seadistatud) kasutada võimalust "lapsevanemate hinnang", mis lapse vanuse sisestades laseb neil vaadata vaid vanusepiiri mahtuvaid kanaleid.

- Vajutage kaugjuhtimispuldil Menu ja valige TV menu > Features > Child lock, oma koodi sisestamiseks vajutage navigatsiooninuppu paremale.
- 2. Sisestage oma kood, kasutades numbrinuppe.
- 3. Valige üks võimalustest.
- 4. Vajutage navigeerimisnuppu paremale.

#### Lukustage või avage kõik kanalid ja ühendatud lisaseadmed

- 1. Valige Lukusta (Lock) või Ava (Unlock).
- 2. Vajutage OK.

# Lukustage määratud programm või kõik kanalid määratud ajast

| Child lock  | Custom lock     |  |
|-------------|-----------------|--|
| Lock        | Lock after      |  |
| Custom lock | Channel lock    |  |
| Unlock      | Parental rating |  |
|             |                 |  |

- 1. Valige Kohandatud lukk (Custom lock).
- 2. Vajutage navigeerimisnuppu paremale, et siseneda Kohandatud luku menüüsse.
- Vajutage uuesti navigeerimisnuppu paremale, et siseneda Lukusta pärast (Lock after) menüüsse.
- 4. Lülitamaks sisse Taimeri lukku, vajutage OK.
- 5. Vajutage navigeerimisnuppu vasakule.
- 6. Valige Aeg (Time)
- 7. Vajutage navigeerimisnuppu paremale.
- 8. Sisestage aeg vajutades navigeerimisnupul üles või alla ja paremale.
- 9. Vajutage OK.

# 5 TEIE TV LISAVÕIMALUSED

#### 5.5.4 Teletekstis otsimine

Võimaldab kiiresti liikuda teemal omavahel ühendatud lehekülgedel või otsida konkreetseid sõnu Teleteksti lehekülgedelt.

- 1. Vajutage 🗐
- 2. Esimese sõna või numbri esile tõstmiseks vajutage OK.
- Järgmisele sõnale või numbrile liikumiseks leheküljel vajutage navigatsiooninupul üles, alla, vasakule või paremale.
- 4. Esile tõstetud sõna või numbri otsimiseks lehekülgedelt vajutage **OK**.
- Otsingu lõpetamiseks vajutage navigatsiooninuppu üles nii kaua, kuni ühtegi sõna ega numbrit ei ole esile tõstetud.

### 5.5.5 Teleteksti lehekülje suurendamine

Teleteksti mugavamaks lugemist on võimalik lehekülge suurendada.

- 1. Vajutage 🗐 ja valige Teleteksti lehekülg.
- 2. Lehekülje ülaosa suurendamiseks vajutage kaugjuhtimispuldil **Option**.
- Lehekülje alaosa suurendamiseks vajutage uuesti Option.
- 4. Suurendatud lehekülje kerimiseks vajutage navigatsiooninupul üles või alla.
- 5. Normaalse suuruse taastamiseks vajutage uuesti Option.

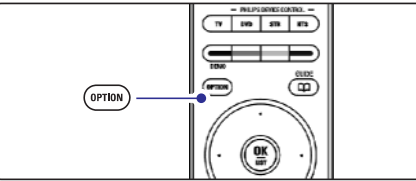

### 5.5.6 Teleteksti menüü

Teleteksti menüü võimaldab paljastada peidetud infot, lasta alalehekülgedel automaatselt ringelda ja muuta kirjamärkide seadeid.

- Paljastamine (Reveal) Peida või too nähtavale lehekülje varjatud informatsioon, näit. mõistatuste või osavusmängude vastused.
- Alalehekülgede ringlus (Cycle subpages) Kui valitud leheküljel on alaleheküljed, saate panna need automaatselt ringlema.
- Keele valik (Language) Mõned keeled kasutavad erinevaid kirjamärke. Teksti korrektseks vaatamiseks muutke

kirjamärkide gruppi.

- 1. Vajutage 🗐.
- 2. Vajutage Menu.

| Menu           |        |
|----------------|--------|
| Reveal         | Off    |
| Cycle subpages | Off    |
| Language       | Gr. II |

- **3.** Valiku tegemiseks vajutage navigatsiooninupul üles või alla.
- 4. Seade muutmiseks vajutage OK.
- 5. Teleteksti menüüst väljumiseks vajutage Menu.
- 6. Teleteksti välja lülitamiseks vajutage 🗐

### 5.5.7 Teletekst 2.5

Kui telekanal edastab Teletekst 2.5-e pakub see paremate värvide ja graafikaga Teleteksti. Teletekst 2.5 on tehase seadena sisse lülitatud.

- Vajutage kaugjuhtimispuldil Menu ja valige TV menu > Installation > Preferences > Teletext 2.5 ja vajutage valiku kinnitamiseks navigatsiooninuppu paremale.
- 2. Lülitage see sisse või välja.

# 5.6 Lemmikkanalite nimekirja koostamine

Vaadake kas Kõikide kanalite nimekirja või koostage Lemmikkanalite nimekiri Teie enda eelistatud telekanalite ja raadiojaamadega. Näiteks võib iga pereliige koostada oma Lemmikkanalite nimekirja.

1. Vajutage OK.

Esimest korda peale seadistamist ilmub ekraanile Kõikide kanalite nimekiri. Muudes olukordades näidatakse viimati valitud Lemmikkanalite nimekirja.

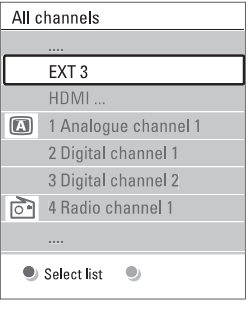

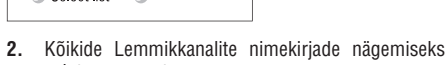

- vajutage punast nuppu.Soovitud nimekirja valimiseks vajutage navigatsiooninupul üles või alla.
- 4. Vaiutage OK.
- Ilmub valitu Lemmikkanalite nimekiri.
- 5. Väljumiseks vajutage OK.

#### 5.6.2 Lemmikkanalite nimekirja koostamine

Looge või muutke oma Lemmikkanalite nimekirja.

- 1. Vajutage **OK**. Ilmub viimati valitud nimekiri.
- 2. Kõikide Lemmikkanalite nimekirjade nägemiseks vajutage punast nuppu.
- 3. Soovitud nimekirja valimiseks vajutage navigatsiooninupul üles või alla.
- 4. Vajutage OK.
- Redigeerimisrežiimi sisenemiseks vajutage rohelist nuppu. Valitud nimekiri näitab kogu kanalite nimekirja.
- Soovitud kanali esile tõstmiseks vajutage navigatsiooninupul üles või alla.
- Esile tõstetud kanali märkimiseks (märke tühistamiseks) vajutage OK. Kanal lisatakse või eemaldatakse valitud nimekirjast.
- 8. Redigeerimisrežiimist väljumiseks vajutage uuesti rohelist nuppu.

Ekraanile ilmub muudetud nimekiri.

# 5.6.3 Kanali valimine Lemmikkanalite nimekirjast

- 1. Vajutage OK.
- 2. Kanali esile tõstmiseks vajutage navigatsiooninupul üles või alla.
- 3. Vajutage OK.
  - Vajutage **OK**. TV lülitub valitud kanalile.

# Nõuanne

- Valitud Lemmikkanalite nimekirjas kanalite seas liikumiseks kasutage -**P**+ nuppu.
- Kanaleid, mis ei ole Lemmikkanalite nimekirjas saab hõlpsasti valida numbrinuppude abil.

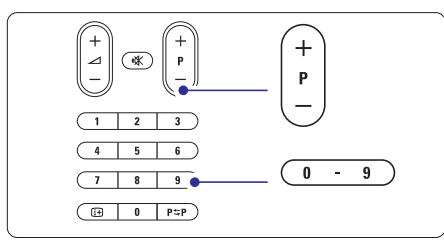

# 5 TEIE TV LISAVÕIMALUSED

# 5.7 Elektrooniline programmide juhtimine

EPJ on ekraanipõhine teejuht plaanijärgsete digitaalsete telekanalite jaoks. Saate navigeerida, valida ja vaadata saateid/programme lähtudes ajast, pealkirjast või žanrist. On kahte tüüpi EPJ - "Nüüd ja järgmisena" "Now and Next") ja "7 või 8 päeva" ("7 or 8 day").

EPJ saab kasutada, kui digitaalseid kanaleid edastatakse ja need on seadistatud. "**Nüüd ja järgmisena**" on pidevalt kasutatav, kuid "**7 või 8 päeva**" on saadaval vaid mõnedes maades.

EPJ menüüs Te saate:

- · vaadata nimekirja hetkel edastatavatest saadetest
- vaadata järgmist saadet
- grupeerida saateid žanri alusel
- seada meeldetuletusi saadete algusaja kohta
- valmis panna eelistatud EPJ kanalite nimekirja
  - ine.

٠

### 5.7.1 EPJ sisse lülitamine

1. Vajutage 📺

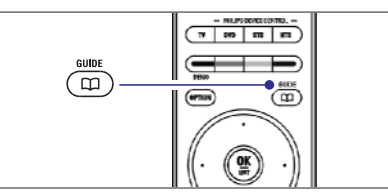

### Ilmub alltoodud tüüpi EPJ:

## "Nüüd ja järgmisena" EPJ

Ekraanile ilmub detailne info hetkel käiva saate kohta.

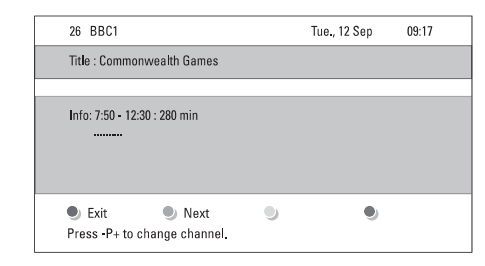

# Või

# "7 või 8 päeva" EPJ

EPJ-I võib kuluda natukene aega info vastuvõtmiseks. Ekraanile ilmub nimekiri telekanali saadetest.

| Program   | Tue., 12 Sep |                  |         |                   |
|-----------|--------------|------------------|---------|-------------------|
|           | Aroun        | d 09:            | 55 Next |                   |
| BBC ONE   | 07:50        | Commonwealth     | 12:30   | Commonwealth      |
| BBC TWO   | 09:50        | Tweenies         | 10:15   | Something Special |
| five      | 09:00        | The Wright Stuff | 10:30   | Trisha Goddard    |
| BBC THREE | 05:32        |                  | 12:00   |                   |
| BBC FOUR  | 05:32        | This is BBC FOUR | 12:00   | This is BBC FOUR  |
| abc1      | 09:20        |                  | 10:15   |                   |
| 🖲 Re      | mind         | 🔍 Watch 📃        | Jump to | 🌒 Info            |
| 13:50     | Anasta       | isia             | 0010 -  | EEN               |

- 2. Ekraani alaosas saada olevate võimaluste aktiviseerimiseks vajutage värvinuppe.
- Järgmisena (Next): näitab informatsiooni järgmise saate kohta.
- Tuleta meelde (Remind): märgib või tühistab saate meeldetuletuse.
- Vaata (Watch): valitud saate vaatamine või kuulamine.
- Hüppa... (Jump to): liigub järgmisele või eelmisele päevale.
- **Info:** kuvab valitud kanali informatsiooni (kui saadaval).
- 3. EPJ-st väljumiseks vajutage 🛄 .

## 5.7.2 Täpsemalt "7 või 8 päeva" EPJ-st

Žanri järgi otsimist, koostada meeldetuletuste nimekirjasid jms. saab seadistada Programmi juhi (Programme guide) menüüs.

- 1. Vajutage kaugjuhtimispuldil 🕮 .
- 2. Vajutage Menu.

Ekraanile ilmub Programmi juhi menüü.

| Programme guide  | What's on             |  |  |
|------------------|-----------------------|--|--|
| What's on        | 12:30 South Today     |  |  |
| Search by genre  | 11:50 Working Lunch   |  |  |
| Scheduled remind | 11:55 Melrose Place   |  |  |
| Preferred EPG ch | 13:00 In aller Freund |  |  |
| Acquire EPG data |                       |  |  |
|                  |                       |  |  |

- Valikute tegemiseks menüüs vajutage navigatsiooninupul üles või alla.
- 4. Valiku kinnitamiseks vajutage navigatsiooninuppu paremale.
- 5. Valiku tegemiseks vajutage navigatsiooninupul üles või alla.
- 6. Vaatamiseks vajutage OK või rohelisele nupule.
- 7. EPJ-st väljumiseks vajutage

### Pange tähele

Ainult need kanalid kuvatakse Programmi juhi menüüs, mis on märgitud EPJ Eelistatud kanaliteks.